Индекс учета № 1449/26

#### **УТВЕРЖДЕНО**

протокол заседания Правления ЗАО «МТБанк» от 06.01.2017 №2 с изменениями и дополнениями, утвержденными протоколом заседания Правления от 19.01.2018 № 8

Регламент подачи, обработки и исполнения распоряжений клиентов о фиксации цены базового актива при совершении операций с беспоставочными внебиржевыми финансовыми инструментами.

#### Содержание:

- 1. Общие положения.
- 2. Запуск платформы.
- 3. Вход в платформу.
- 4. Рабочее пространство платформы.
- 5. Выставление и управление ордерами.
- 6. Использование графиков.
- 7. Стратегии.
- 8. Отчеты.
- 9. Контактные данные.

#### 1. Общие положения.

1.1. Рабочее пространство Клиента на площадке MTBankFX состоит из платформы MTBankFX и клиентской отчетной среды.

1.2. Данный регламент подачи, обработки и исполнения распоряжений клиентов о фиксации цены базового актива при совершении операций с беспоставочными внебиржевыми финансовыми инструментами (далее – Регламент подачи, обработки и исполнения распоряжений) включает в себя описание рабочего пространства платформы и отчетной среды.

#### 2. Запуск платформы.

2.1. Существует несколько вариантов запуска платформы MTBankFX:

- запуск платформы напрямую со страницы mtbankfx.by (Веб версия);

- запуск платформы путем установления инсталлируемой версии MTBankFX на персональном компьютере.

Обе версии имеют одинаковый функционал, а их основное различие заключается в процессе запуска и установки.

2.2. Запуск Веб версии производится путем перехода по ссылкам: «Веб-версия Демо» или «Веб-версия Live»

Особенности:

- Не требуется установка
- Может быть запущена напрямую с сайта mtbankfx.by
- Требуется Java
- Одна версия для всех операционных систем

2.3. Запуск инсталлируемой версии производится путем перехода по ссылке «Скачать»

Особенности:

- Не требуется Java
- Требуется установка
- Доступна для Windows, Мас или Linux

2.4. Ссылки для Демо и Лайв версий платформы отличаются.

#### 3. Вход на платформу.

3.1. Вход на платформу производится путем ввода индивидуальных логина и пароля Клиента для демо-аккаунтов и дополнительно **ПИН** кода для лайв-аккаунтов.

3.2. Клиент вводит свой логин и пароль в предназначенные для этого поля. Для демоаккаунтов **ПИН** код не предоставляется, и нет необходимости его вводить.

3.3. Для лайв- и демо-аккаунтов доступна новая версия платформы **MTBankFX 3.** При входе на платформу можно выбирать желаемую версию, отметив её флажком.

3.4. Вход на платформу на демо среде: веб-версия и инсталлируемая версия. Если Клиент использует инсталлируемую версию MTBankFX, необходимо убедиться, что тип Среды установлен на DEMO.

| S MTBank                                                                                                    | FX 3.0.11 / 1.6 🛛 🗖 🗖                            | × | MTBankF       | X 3.0.11 / 1.6                                   | - 🗆 × |
|----------------------------------------------------------------------------------------------------|--------------------------------------------------|---|---------------|--------------------------------------------------|-------|
|                                                                                                    | ank FX                                           |   | <b>SMTB</b> A | NK FX                                            |       |
| Логин                                                                                                    |                                                  | ] | Логин         | DEMO210141gWsaJMT                                |       |
| Пароль                                                                                                    |                                                  |   | Пароль        | ••••                                             |       |
|                                                                                                    | Запомни меня                                     |   |               | Запомни меня                                     |       |
| Среда                                                                                                    | DEMO 🗸                                           |   | Среда         | DEMO                                             | ~     |
| Версия                                                                                                    | <ul> <li>MTBankFX 3</li> <li>MTBankFX</li> </ul> | н | Версия        | <ul> <li>MTBankFX 3</li> <li>MTBankFX</li> </ul> |       |
| Язык                                                                                                    | Русский 🗸                                        |   | Язык          | Русский                                          | ~     |
| пин                                                                                                    | 🗌 - что это?                                     |   | ПИН           | 🗌 - что это?                                     |       |
| Логин Логин Логин Дополнительные настройки Регистрация нового Демо Дополнительные настройки Регистрация нового Демо |                                                  |   |               |                                                  |       |

3.5. Вход на платформу на Лайв среде: вэб версия и инсталлируемая версия. Клиент вводит свои логин и пароль в предназначенные для этого поля. Если используется инсталлируемая версия MTBankFX, необходимо убедиться, что тип Среды установлен на LIVE. Отметьте флажком поле ПИН, если до этого оно не было отмечено.

| 👟 MTBa      | nkFX 3.0.11 / 1.6 🛛 🗖 🗙                          | 🐚 MTBankFX 3.0.11 / 1.6 – 🗆 🗙                    |
|-------------|--------------------------------------------------|--------------------------------------------------|
| €DMT        | BANK FX                                          |                                                  |
| Логин       |                                                  | Логин LIVE210141gWsaJRPMT                        |
| Пароль      |                                                  | Пароль                                           |
|             | Запомни меня                                     | Запомни меня                                     |
| Среда       | LIVE 🗸                                           | Среда LIVE 🗸                                     |
| Версия      | <ul> <li>MTBankFX 3</li> <li>MTBankFX</li> </ul> | Версия                                           |
| Язык        | Русский 🗸                                        | Язык Русский 🗸                                   |
| ПИН         | 💌 - что это?                                     | ПИН 💌 - что это?                                 |
| 1 7~        | 2 0 3 🗲                                          | 1 7 2 <b>0</b> 3 <del>2</del>                    |
| 4 8         | € 5 € 6 <u>1</u>                                 | 4 8 5 5 6 1 1                                    |
| 7 <         | ⊂≸ 8 6 <u>~</u> 9 3 <u>&gt;</u>                  | 7 🖾 8 6 7 9 3                                    |
|             | 0 1 <del>29</del>                                | 0 1 <del>29</del>                                |
|             | Обновить captcha                                 | Обновить captcha                                 |
| Код доступа | 1:                                               | Код доступа:                                     |
|             |                                                  |                                                  |
|             | Логин                                            | Логин                                            |
| Дополнитель | ьные настройки Регистрация нового Демо           | Дополнительные настройки Регистрация нового Демо |

Лайв-аккаунт используют ПИН код для дополнительной защиты. При открытии аккаунта Клиент получает электронное письмо с индивидуальными логин данными и временным паролем. Также после получения логина и пароля для аккаунта Клиента будет сгенерирован ПИН код, который будет сообщен Клиенту по телефону или иным каналом связи, отличным от канала предоставления логина и пароля.

## Пример ввода ПИН:

Необходимо обратить внимание, что не требуется вводить цифры ПИН кода. Вместо этого, необходимо использовать цифры ПИН кода, чтобы построить "код безопасности". В окне авторизации подается таблица пронумерованных окошек. Цифры в более широких серых окошках (которые сложнее прочитать) генерируются случайным образом каждый раз, когда Клиент запускает платформу или нажимает кнопку «Обновить captcha».

| Ваш ПИН = 0753 | пин<br>17~<br>4 8~<br>7 С5 | <ul> <li>что это?</li> <li>2 0 3 2</li> <li>5 6 1 1</li> <li>8 6 7 9 3</li> <li>0 1 29</li> </ul> |
|----------------|----------------------------|---------------------------------------------------------------------------------------------------|
|                | Код доступа:               | Обновить captcha                                                                                  |
|                | Дополнительные             | настройки Регистрация нового Демо                                                                 |

Если ПИН код начинается с «0», необходимо найти окошко рядом с цифрой «0» и ввести цифру (цифры) из серого окошка. В данном случае нужно ввести цифру «129» в поле «Код доступа». Для цифры «7» вашего ПИН кода нужно ввести «5» в окошке код доступа. Для цифры «5» ПИН кода нужно ввести «6» в окошке код доступа. Для цифры «3» ПИН кода нужно ввести «2» в окошке код доступа. Вводить пробел между цифрами не требуется.

|              | Обновить captcha |
|--------------|------------------|
| Код доступа: |                  |
|              |                  |
| Ло           | ин               |

Цифры действительны в лишь течение 5 минут. Оставшееся до истечения срока их действия время отображается под строкой «Код доступа» ввиду синей линии:

Если по истечению этого времени Клиент не смог ввести необходимую комбинацию, появится предупреждение «Время действия Captcha истекло».

| 😂 MTBa                                           | nkFX 3.0.11 / 1.6 🗕 🗆 🗙    |  |  |  |
|--------------------------------------------------|----------------------------|--|--|--|
| SMTBANK FX                                       |                            |  |  |  |
| Логин                                            |                            |  |  |  |
| Пароль                                           |                            |  |  |  |
|                                                  | Запомни меня               |  |  |  |
| Среда                                            | LIVE 🗸                     |  |  |  |
| Версия                                           | ● MTBankFX 3<br>○ MTBankFX |  |  |  |
| Язык                                             | Русский 🗸                  |  |  |  |
| ПИН Время действия Captcha истекло               |                            |  |  |  |
| Логин                                            |                            |  |  |  |
| Дополнительные настройки Регистрация нового Демо |                            |  |  |  |

3.4. Проблемы при входе на платформу.

Если при входе Клиент получил ошибку с текстом «Authentication failed. (401)», необходимо проверить корректность введенных данных. При вводе данных необходимо обратить внимание на следующие пункты:

- Логин и пароль чувствительны к регистру
- Убедиться, что используется правильная среда (DEMO / LIVE)
- Убедиться, что режим CAPS LOCK выключен
- Проверить языковые настройки клавиатуры

Если это не помогло решить проблему, Клиент может обратиться в Поддержку MTBankFX для сброса нового пароля на зарегистрированный вами электронный почтовый ящик.

При других проблемах при логине, необходимо сделать снимок экрана, на котором видно ошибку и отправить запрос вместе со своим логином на адрес Поддержки MTBankFX.

#### Контактные данные:

Поддержка MTBankFX: <u>mtbankfx@mtbank.by</u> Контакт Центр: +375 17 229-99-95

## 4. Рабочее пространство платформы.

В версии 3.0.11/1.6 платформы есть возможность выбора между двумя стилями оформления платформы: белая и тёмная тема. Для изменения стиля платформы с белого на чёрный цвет, при запуске платформы Клиенту необходимо зайти в «Дополнительные настройки», указав желаемую тему.

| 🐑 MTBar                                                                      | nkFX 3.0.11 / 1.6 🗕 🗆                                                  | ×                                                             |                                    |                         |                                        |
|------------------------------------------------------------------------------|------------------------------------------------------------------------|---------------------------------------------------------------|------------------------------------|-------------------------|----------------------------------------|
|                                                                              | Bank <b>FX</b>                                                         |                                                               |                                    |                         |                                        |
| Логин                                                                        | DEMO210141gWsaJMT                                                      |                                                               |                                    |                         |                                        |
| Пароль                                                                       | •••••                                                                  |                                                               |                                    |                         |                                        |
|                                                                              | Запомни меня                                                           | 5                                                             | L                                  | ополнительные настрой   | і́ки ×                                 |
| Среда                                                                        | DEMO                                                                   | ~                                                             | Визуальные настройки               | Память                  | Настройки сети                         |
| Версия                                                                       | <ul> <li>MTBankFX 3</li> <li>MTBankFX</li> </ul>                       |                                                               | Темы                               |                         |                                        |
| Язык                                                                         | Русский                                                                | ~                                                             | Тема по умолчанию                  |                         |                                        |
| пин                                                                          | 🗌 - что это?                                                           |                                                               | Темная тема<br>100 % ✔             |                         |                                        |
|                                                                              | Логин                                                                  |                                                               |                                    |                         |                                        |
| Дополнителы                                                                  | ные настройки Регистрация нового                                       | демо                                                          |                                    | ОК Отменить Сорос       | ить                                    |
| Файл Отчеты Новост<br>Новый ордер<br>EUR/USD<br>Euro vs US Dollar<br>1.011 1 | и Сервис Показать Настройки Понощь<br>= Ф<br>• 27.0 (0.26%)<br>01      | 7 ×<br>јут ∨ <b>  </b> Свеча<br>10488 н. 10580 г. 10584 С. 10 | ▼ B44 ▼ C → P                      | Q, Q, ↔ ↓ /², //, A, S, | 2016-12-22 09:10:20 1<br>② 小 〇 円,      |
| 1.04<br>5007 родать ЕЦК<br>Выставить бид<br>Объем (единицы):                 | 1.04<br>5,09<br>Kyners EUR<br>Belcraens odep<br>1000 € ✓               |                                                               |                                    |                         | ++++++++++++++++++++++++++++++++++++++ |
| Открытие:                                                                    |                                                                        |                                                               | PHT*AU**AH                         | have the                | - 1.04                                 |
| Покупка @МКТ                                                                 | the set                                                                | nteille.                                                      | io.lla d                           |                         | - 1.040                                |
| Stop Loss: BID ≤                                                             |                                                                        | in the second                                                 | thetalton han the                  | 1                       | - 1.039                                |
| Подтвердить                                                                  | Обновить                                                               | , <b>1</b> 11, <b>1</b>                                       | 1                                  |                         | - 1.038                                |
| Ø                                                                            | Скрыть глубину рынка                                                   |                                                               |                                    |                         | - 1.037                                |
| 1'000'000 1.04507<br>4'540'000 1.04507                                       | 1.04509 1'000'000<br>1.04519 3'000'000                                 | 1.11.                                                         |                                    |                         | - 1.036                                |
| 13'870'000 1.0450s<br>26'250'000 1.0450s                                     | 1.04511 3'370'000 05:00 08:00 12:0                                     | 00   16:00  <br>20 aer: 2016                                  | 20:00 00:00 04:00                  | 08:00 12:00 16:00       | 20:00 00:00 04:00 - 1 035              |
| 11'250'000 1.04503                                                           | 1.04513 15'000'000                                                     | ADD ADD 2010                                                  |                                    | ± ∓                     | 1 22 dek 2010                          |
| 197.4M/1.04464                                                               | 1.04516/195М Очидая позналя С Поз                                      | r Hanpa                                                       | вление Длинная/Кор                 | ооткая Объём            | Цена П/У                               |
| Т Валюты                                                                     | × +                                                                    |                                                               |                                    |                         |                                        |
| Инстр 🔺 Бид                                                                  | Аск Изменени                                                           |                                                               |                                    |                         |                                        |
| AUD/JPY 84.919<br>Капитал USD 50'000.00 Сво                                  | 84.927 🔹 -0.17 🐟<br>бодная маржа: USD 50'000.00 Задействованная маржа: | USD 0.00 Прибыль/Убыт                                         | ок N/A Использование плеча: 0% 🗌 С | )дин-клик               | Workspace Подключено Отделен           |

Тема по умолчанию

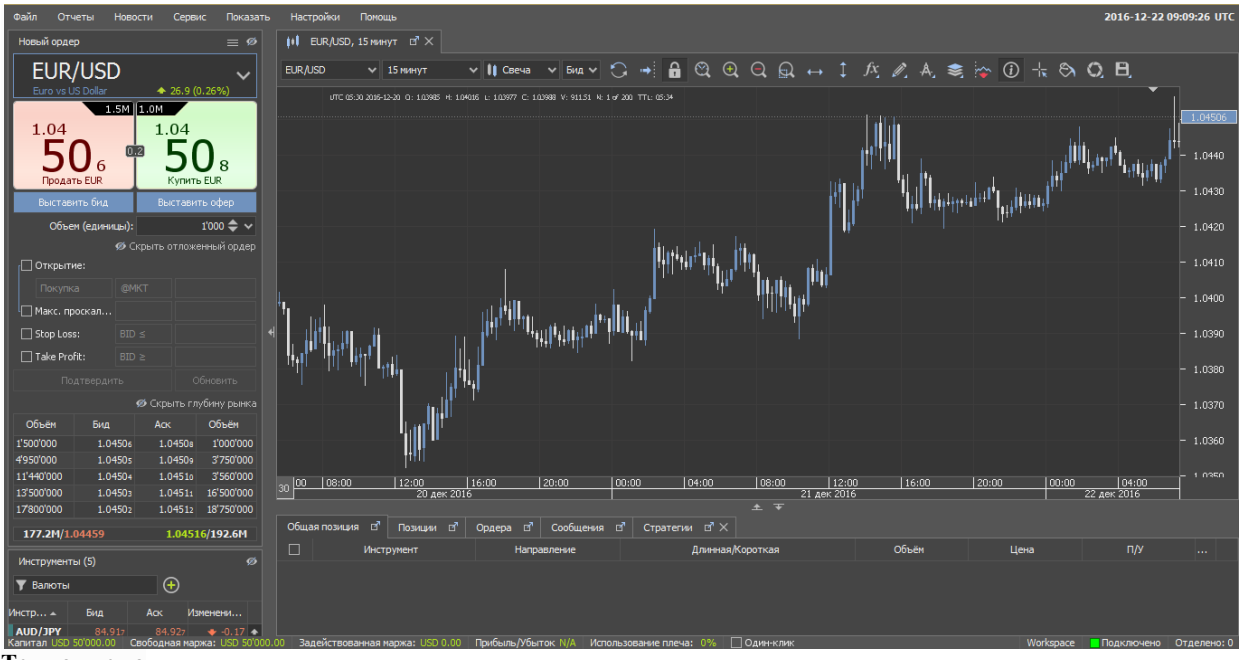

Темная тема

После успешного запуска платформы будет загружено рабочее пространство платформы. Рабочее пространство платформы разделено на шесть основных функциональных областей.

- 1. Полоса Меню
- 2. Панель Ордеров
- 3. Навигатор рабочего пространства
- 4. Статусная строка
- 5. Вкладки Позиций, Ордеров, Сообщений и Стратегий
- 6. Графики и Панель инструментов

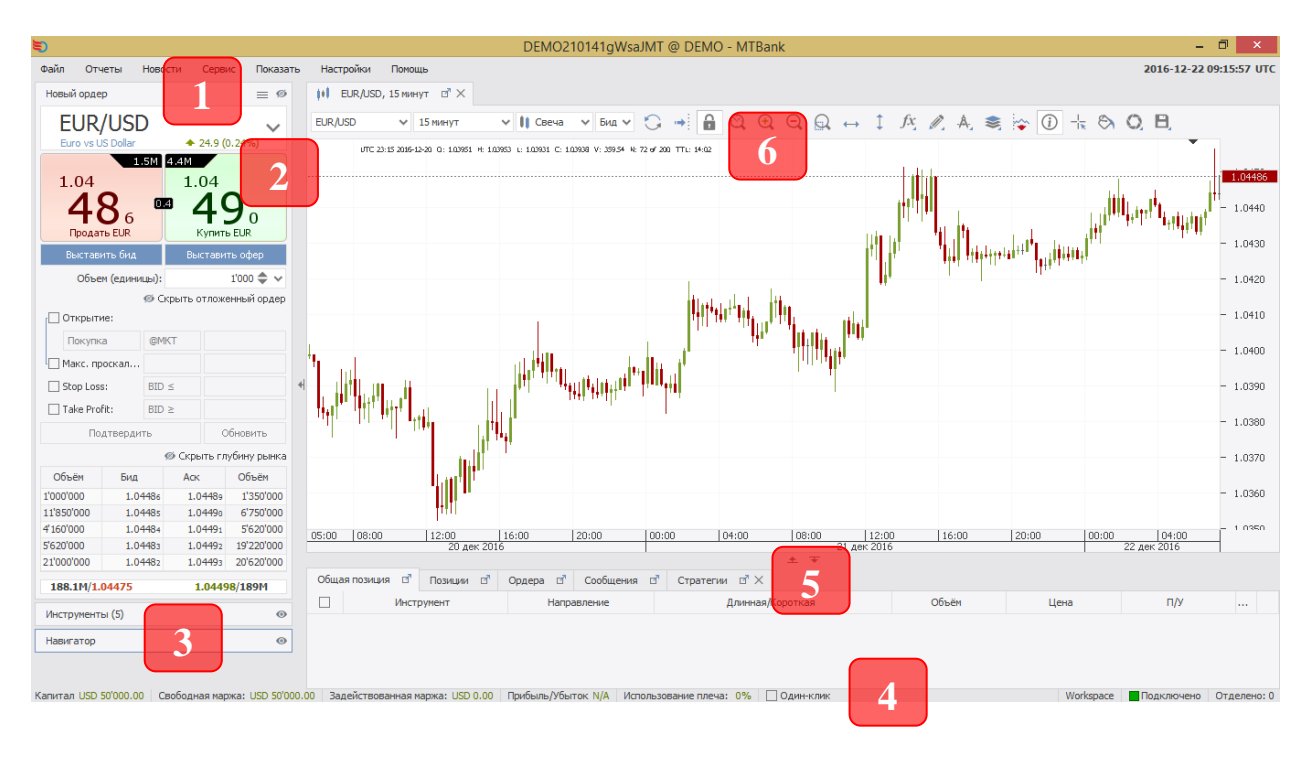

4.1. Полоса меню.

Файл Отчеты Новости Сервис Показать Настройки Помощь

В самом верху рабочего пространства Клиенту будет представлено Меню платформы, предоставляющее доступ до эффективного инструментария управления платформой. Ниже кратко описаны доступные функции.

**Файл:** Данный раздел меню предлагает возможность загрузить, сохранить или восстановить настройки профиля, а также возможность подключиться повторно и выйти из платформы.

Если настройки профиля были «утеряны» после обновления платформы, Клиент может воспользоваться функцией «**Восстановить**» чтобы восстановить настройки вашего профиля из предыдущей версии.

**Отчёты:** Данный раздел содержит отчёты о деятельности Клиента, а также доступ к настройкам аккаунта (Настройки аккаунта). «Отчеты» предоставляют обзор текущего состояния прибыли/убытка за день по каждому отдельному инструменту, а также более детализированную информацию о прибыли/убытке за день для каждой транзакции. Журнал сделок показывает прибыль/убыток по каждой позиции за весь период.

Новости: Данный раздел содержит рыночные новости и доступ к экономическому календарю.

Сервис: Через эту секцию Клиент может подписываться на уведомления.

Показать: Это меню предоставляет доступ к такому дополнительному функционалу, как Исторический тестер, Менеджер исторических данных и редактор стратегий.

Настройки: С помощью данного меню можно менять язык платформы, тему, изменить масштаб экрана и настроить рабочую среду под свои требования.

**Помощь:** Предоставляет возможность проверить обновления платформы, узнать версию вашей платформы, ознакомиться с руководством по платформе.

| *Фамилия        | *Имя   |
|-----------------|--------|
| *Номер телефона | *Email |
| Democ           |        |
| Вопрос          |        |
|                 |        |
|                 |        |

С помощью данного меню Клиент может написать запрос в Поддержку MTBankFX. Выбрав в меню «Помощь» раздел «Связаться с нами» Клиенту будет представлена форма для заполнения запроса/вопроса.

## 4.2. Панель для формирования ордеров.

4.2.1. Типы ордеров на платформе MTBankFX и их специфика.

На платформе MTBankFX представлено два типа ордеров: рыночные и отложенные ордера.

**Рыночный ордер** – это распоряжение купить или продать финансовый инструмент по текущей цене. Финансовый инструмент продается по цене БИД и приобретается по цене АСК.

**Отложенный ордер** — это распоряжение купить или продать финансовый инструмент в будущем по заданным условиям. На платформе MTBankFX представлены следующие виды отложенных ордеров:

**Оффер** (ордер на продажу) – лимитный ордер на продажу базового актива по заданной цене или на лучших условиях (выше рынка).

**Бид** (ордер на покупку) – лимитный ордер на покупку базового актива по заданной цене или на лучших условиях (ниже рынка).

Ордера вида Оффер и Бид отличаются от всех нижеперечисленных отложенных ордеров наличием следующих характеристик:

- ✓ позволяют выставить собственную котировку в системе;
- ✓ резервируют необходимый для исполнения размер маржи на аккаунте клиента;
- ✓ в случае наличия в системе противоположного ордера от другого клиента исполняются без спреда.

Стоповый ордер – отложенный ордер, исполняемый по заранее заданной цене, которая будет равна или хуже рыночной.

**Продажа стоп Бид** — ордер на продажу при достижении ценой Бид заданного уровня. При этом уровень цен на момент выставления (редактирования) ордера больше значения, установленного в ордере. При установке максимального размера проскальзывания на данный тип ордера на исполнение будет отправлен лимитный ордер на продажу.

При установке максимального размера проскальзывания на данный тип ордера он преобразуется в ордер типа продажа стоп лимит Бид. При достижении ценой Бид заданного значения системой будет выставлен лимитный ордер на продажу, который ограничит нижний уровень цены исполнения ордера. Цена лимитного ордера рассчитывается как установленная цена в первоначальном ордере продажа стоп Бид минус максимальный заданный размер проскальзывания. В случае невозможности исполнения лимитного ордера он остаётся в активном состоянии. Клиент вручную может отменить данный ордер.

**Покупка стоп Бид** — ордер на покупку при достижении ценой Бид заданного уровня. При этом текущий уровень цен меньше значения, установленного в ордере. Исполнение ордера произойдет по цене Аск, так как это ордер на покупку. При установке проскальзывания на данный тип ордера на исполнение будет отправлен лимитный ордер на покупку.

При установке максимального размера проскальзывания на данный тип ордера он преобразуется в ордер типа покупка стоп лимит Бид. При достижении ценой Бид

заданного значения системой будет выставлен лимитный ордер на покупку, который ограничит верхний уровень цены исполнения ордера. Цена лимитного ордера рассчитывается как установленная цена в первоначальном ордере продажа стоп Бид плюс максимальный заданный размер проскальзывания. В случае невозможности исполнения лимитного ордера он остаётся в активном состоянии. Клиент вручную может отменить данный ордер.

**Продажа стоп Аск** — ордер на продажу при достижении ценой Аск заданного уровня. При этом текущий уровень цен больше значения, установленного в ордере. Исполнение ордера произойдет по цене Бид, так как это ордер на продажу. При установке проскальзывания на данный тип ордера на исполнение будет отправлен лимитный ордер на продажу.

При установке максимального размера проскальзывания на данный тип ордера он преобразуется в ордер типа продажа стоп лимит Аск. При достижении ценой Аск заданного значения системой будет выставлен лимитный ордер на продажу, который ограничит нижний уровень цены исполнения ордера. Цена лимитного ордера рассчитывается как установленная цена в первоначальном ордере продажа стоп Аск минус максимальный заданный размер проскальзывания. В случае невозможности исполнения лимитного ордера он остаётся в активном состоянии. Клиент вручную может отменить данный ордер.

**Покупка стоп Аск** — ордер на покупку при достижении ценой заданного уровня. При этом текущий уровень цен меньше значения, установленного в ордере. При установке проскальзывания на данный тип ордера на исполнение будет отправлен лимитный ордер на покупку.

При установке максимального размера проскальзывания на данный тип ордера он преобразуется в ордер типа покупка стоп лимит Аск. При достижении ценой Аск заданного значения системой будет выставлен лимитный ордер на покупку, который ограничит верхний уровень цены исполнения ордера. Цена лимитного ордера рассчитывается как установленная цена в первоначальном ордере продажа стоп Аск плюс максимальный заданный размер проскальзывания. В случае невозможности исполнения лимитного ордера он остаётся в активном состоянии. Клиент вручную может отменить данный ордер.

**Лимитный ордер** - отложенный ордер, исполняемый по заранее заданной цене, которая будет равна или лучше рыночной.

**Продажа лимит Бид** — ордер на продажу по цене «Бид» равной или большей, чем указанная в ордере. При этом текущий уровень цен меньше значения, установленного в ордере.

**Покупка лимит** Аск — ордер на покупку по цене "Аск" равной или меньшей, чем указанная в ордере. При этом текущий уровень цен больше значения, установленного в ордере.

**Продажа МІТ Бид** (Market If Touch) – ордер на продажу по заданной цене «Бид», равной, большей или меньшей, чем в условии самого ордера, но при этом только равной или большей, чем условие лимитного ордера, который выставляется после достижения ценой заданного в МІТ ордере условия. Ордер будет отправлен на исполнение даже в случае касания ценой заданного значения в рамках установленного размера проскальзывания. При достижении заданного уровня «Бид» системой будет выставлен лимитный ордер на продажу. Цена лимитного ордера рассчитывается как установленная цена в

первоначальном ордере продажа МІТ Бид минус максимальный заданный размер проскальзывания.

**Покупка MIT** (Market If Touch) — ордер на продажу по заданной цене «Аск», равной, большей или меньшей, чем в условии самого ордера, но при этом только равной или большей, чем условие лимитного ордера, который выставляется после достижения ценой заданного в МІТ ордере условия. Ордер будет отправлен на исполнение даже в случае касания ценой заданного значения в рамках установленного размера проскальзывания. При достижении заданного уровня «Аск» системой будет выставляет лимитный ордер на покупку. Цена лимитного ордера рассчитывается как установленная цена в первоначальном ордере покупку МІТ Бид плюс максимальный заданный размер проскальзывания.

Иными словами ордера на продажу МІТ Бид или покупку МІТ являются лимитными ордерами, на которые можно установить размер проскальзывания. При этом если размер проскальзывания равняется 0, то МІТ будет являться обычным лимитным ордером. Исполнение данных оредров происходит в два этапа:

• достижение рыночной цены заданного в условии МІТ ордера размера;

• выставление лимитного ордера в значении, определенном в ордере с учетом проскальзывания, где исполнение лимитного ордера будет происходить только по цене равной либо большей установленной в лимитном ордере (для продажи), по цене равной либо меньшей (для покупки).

4.2.2. Ордера на открытие.

Панель Ордера на открытие показывает текущую лучшую цену по **БИД** и по **АСК** для активного инструмента. Название инструмента указано в верхней секции панели. В верхнем правом углу окошка БИД и верхнем левом углу окошка АСК указаны доступные по лучшей цене объемы выбранного инструмента.

Кликнув по текущей цене БИД/АСК, создается рыночный ордер на покупку или продажу выбранного вами объема. Если включена функция «Торговля в один клик», ордера отправляются на исполнение без запроса подтверждений со стороны клиента.

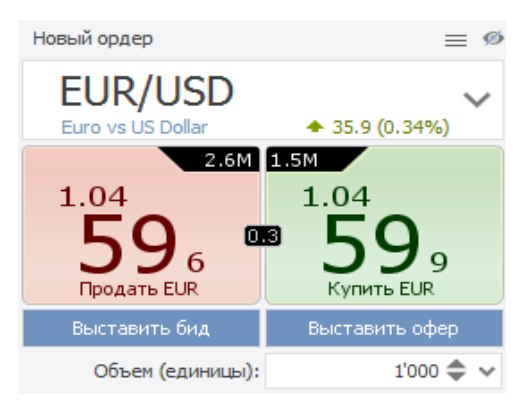

Кликнув на «Выставить бид» / «Выставить офер», Клиент выставляет специальный вид ордеров, который позволяет выставить котировку в систему SWFX. При достижении определенного объема (в зависимости от инструмента) такой ордер отразится в глубине

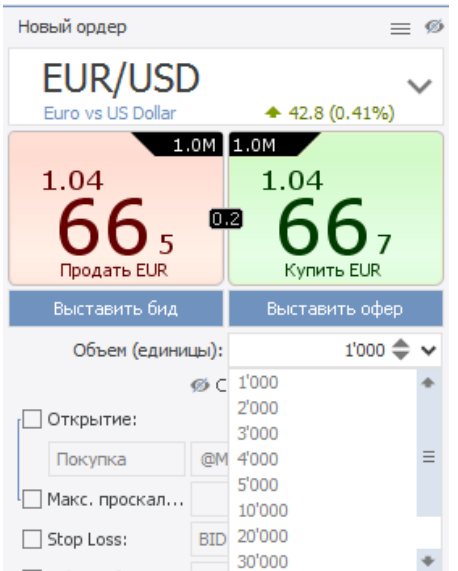

рынка и позволит Клиенту стать поставщиком ликвидности. В свою очередь, при определенных условиях такой выставленный ордер может быть исполнен внутри системы и тем самым позволить избежать спрэда.

Согласно стандартным установкам платформы все объемы указываются в единицах.

Изменить единицу указания объемов ордеров можно в настройках платформы **Настройки** => **Настройки** => **Инструменты.** 

Минимальный объем распоряжения для иностранной

валюты составляет 1000 единии, для XAU/USD - 1 униию, для XAG/USD - 50 униий.

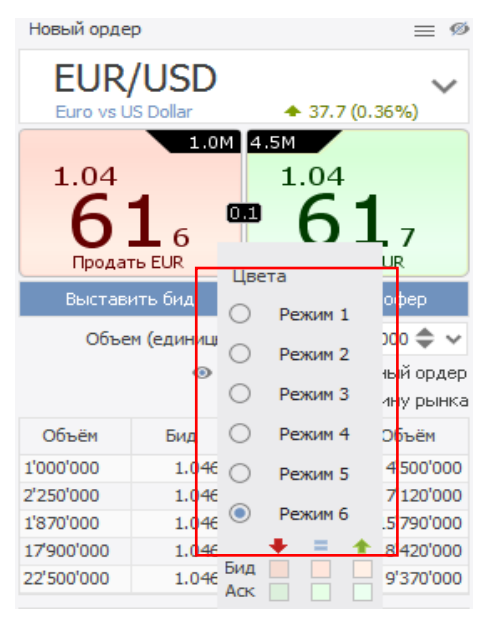

Панель ордеров отображает текущий размер спреда по валютной паре и дневное изменение цены.

Доступен список для выбора объёма открытия позиции.

Доступны различные оттенки зелёного и красного цвета для изменения цветового режима кнопок покупки и продажи. Для изменения цветового режима необходимо правой кнопкой мыши щёлкнуть по цене БИД или АСК.

\_ 🗆 🗙

1'000 🚖 🗸

1.04603

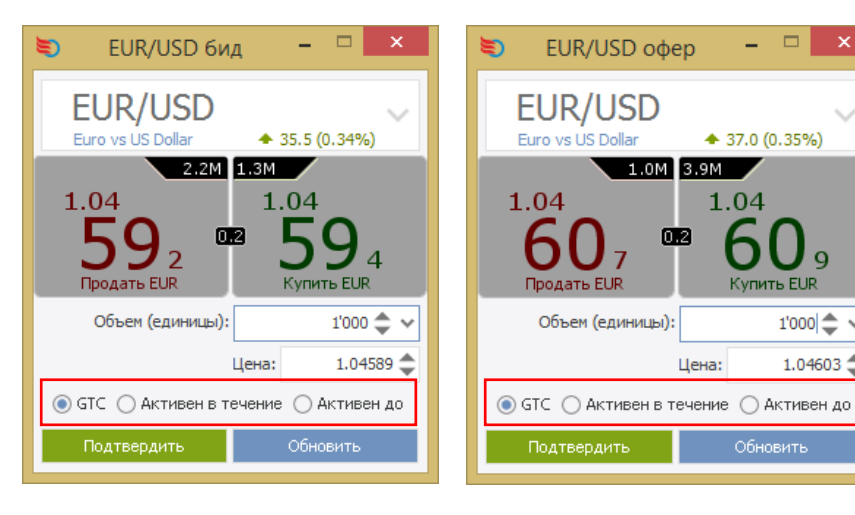

Для типа данного ордеров есть возможность установить срок активности (GTC, «Активен в течение», «Активен до»).

#### 4.2.3. Панель отложенных ордеров.

|                 | Ø Скрыть отложенный ордер |          |  |
|-----------------|---------------------------|----------|--|
| Открытие:       |                           |          |  |
| Покупка         | @MKT                      |          |  |
| 🔲 Макс. проскал |                           |          |  |
| Stop Loss:      | BID ≤                     |          |  |
| 🗌 Take Profit:  | BID ≥                     |          |  |
| Подтверди       | ть                        | Обновить |  |

Отложенные ордера - это распоряжения на фиксацию цены базового актива, которые срабатывают и отсылаются на исполнение при выполнении определенных условий. Клиентом могут быть заданы условия ордеров в панели «Отложенные ордера». Объем распоряжения задаётся в панели «Ордер на открытие».

|                       | Ø Скрыть отложенный ордер |          |  |
|-----------------------|---------------------------|----------|--|
| 🕑 Открытие:           |                           |          |  |
| Покупка 🗸             | @MKT v                    |          |  |
| Покупка               |                           |          |  |
| Продажа<br>Stop Loss: | BID ≤                     |          |  |
| 🗌 Take Profit:        | BID ≥                     |          |  |
| Подтверди             | ть                        | Обновить |  |

Для создания отложенного ордера сначала стоит выбрать направление – Покупка или Продажа.

|                | Ø Скрыть отложенный ордер |          |  |  |  |
|----------------|---------------------------|----------|--|--|--|
| 🕑 Открытие:    |                           |          |  |  |  |
| Покупка 🗸      | @MKT 🗸                    |          |  |  |  |
| Макс. проскал  | По рынку                  |          |  |  |  |
|                | БИД ≥ (Сто                | n)       |  |  |  |
| Stop Loss:     | АСК ≥ (Стоп)              |          |  |  |  |
| 🗌 Taka Brafiti | АСК ≤ (Лимит)             |          |  |  |  |
|                | ACK ≤ (MIT)               |          |  |  |  |
| Подтверди      | гь                        | Обновить |  |  |  |

| ≥ (Стоп)<br>≥ (Стоп)<br>≤ (Лимит)<br>≤ (МІТ) | Обновить     | стоповых ордеров Клиент может выбрать<br>цену триггера (индикатора) по стороне<br>АСК или БИД. После чего выставить<br>максимальное допустимое проскальзывание<br>для Стоповых ордеров и МІТ.<br>4.2.4. Глубина рынка |
|----------------------------------------------|--------------|----------------------------------------------------------------------------------------------------|
| 🔊 Скрыть гл                                  | тубину рынка |                                                                                                    |
| Аск                                          | Объём        | Окно <b>Глубина Рынка</b> показывает текушую ликвилность на первых 3-х. 5-ти                                                                                                    |
| 1.04673                                      | 2'250'000    | и 10-ти ценовых уровнях для выбранного                                                                                                    |

тип

«По

рынку

инструмента (для

кнопкой мыши).

необходимо

уровней

|                               | 🕬 Скрыть глубину рынка |         |            |
|-------------------------------|------------------------|---------|------------|
| Объём                         | Бид                    | Аск     | Объём      |
| 2'850'000                     | 1.04669                | 1.04673 | 2'250'000  |
| 4'310'000                     | 1.04668                | 1.04674 | 7'910'000  |
| 7'120'000                     | 1.04667                | 1.04675 | 13'870'000 |
| 15'920'000                    | 1.04666                | 1.04676 | 12'170'000 |
| 38'420'000                    | 1.04665                | 1.04677 | 31'300'000 |
| 180.6M/1.04662 1.04682/201.5M |                        |         |            |

## 4.2.5. Инструменты.

| Инструменть     | ы <b>(</b> 5) |                 | ø        |  |  |  |  |  |
|-----------------|---------------|-----------------|----------|--|--|--|--|--|
| <b>Т</b> Валюты |               | <b>(+</b> )     |          |  |  |  |  |  |
| Инстру 🔺        | Бид           | Аск             | Изменени |  |  |  |  |  |
| AUD/JPY         | 84.726        | 84.732          | 🔹 -0.40  |  |  |  |  |  |
| EUR/USD         | 1.04675       | 1.04678         | 0.42     |  |  |  |  |  |
| GBP/USD         | 1.23496       | 1.23505         | + -0.01  |  |  |  |  |  |
| USD/CHF         | 1.02330       | 1.02340         | 🔶 -0.34  |  |  |  |  |  |
| USD/JPY         | 117.537       | <b>117.54</b> 1 | + -0.01  |  |  |  |  |  |
|                 |               |                 |          |  |  |  |  |  |

Чистое изменение: -1.6 Изменение за день: -0.01% Часовой пояс: ЕЕТ

Окно Инструменты показывает инструменты, на осуществлена подписка в текущий которые момент. Чтобы сделать инструмент активным необходимо на него кликнуть левой клавишей маши. Наведя на интересующий инструмент основную информацию: можно узнать максимальная цена покупки и продажи, спред, изменение за день и часовой пояс.

После выбора направления следует выбрать

предлагает на выбор Стоповые, Лимитные или ордера MIT (Market-if-Touched, или

ордера на открытие. Платформа

при достижении».

выбора

нажать

Для

количества

правой

| Инструмент      | ы (5)   |         |             | ø | (U.P                | <b>[</b> ],,] | Hile |
|-----------------|---------|---------|-------------|---|---------------------|---------------|------|
| <b>Т</b> Валюты |         | +       |             |   |                     |               |      |
| 4нстру▲         | Бид     | Аск     | Изменени    |   | Показать на графике | 2             |      |
| AUD/JPY         | 84.714  | 84.720  | <b>◆</b> -0 |   | Открыть шаблон гра  | фика          |      |
| EUR/USD         | 1.04687 | 1.04689 | • 🔶 0       |   | Полписаться на инст | румент        | •    |
| GBP/USD         | 1.23455 | 1.23462 | 2 🔹 🔶 -0    |   |                     | p /           | F    |
| USD/CHF         | 1.02323 | 1.02333 | e 🔶 🔶 -0    |   | Отписаться от инстр | умента        |      |
| USD/JPY         | 117.527 | 117.530 | o 🔶 🔶 o     |   | Удалить все         |               |      |
|                 |         |         |             |   | Упорядочивание      |               | ►    |
|                 |         |         |             |   | Открыть панель зая  | вок           |      |
|                 |         |         |             |   | Добавить к Обзору р | ынка          |      |
|                 |         |         |             |   | Добавить все в Обзо | р рынка       | 3    |

Чтобы открыть меню с дополнительными настройками необходимо кликнуть правой кнопкой мыши на любом инструменте. Чтобы открыть график с выбранным

инструментом Клиент должен выбрать вкладку «Показать на Графике». Вкладка «Подписаться на инструмент» показывает список всех доступных инструментов. Чтобы добавить инструмент также можно воспользоваться значком в виде плюса.

Уменьшение количества подписанных инструментов способствует улучшению быстродействия платформы. В качестве оптимизации производительности можно временно отписаться от тех инструментов, которые в данный момент не используются (по которым нет открытых позиций или открытых графиков).

4.3 Навигатор рабочего пространства

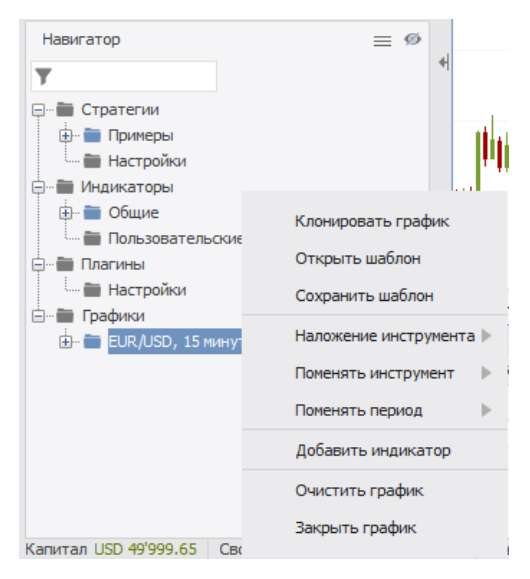

Навигатор рабочего пространства предлагает обзор стратегий, индикаторов, дополнений и графиков, используемых в данный момент. Кликнув правой кнопкой по искомому типу объекта, Клиент добавит новую стратегию, график и т.д.

«Наложение инструмента» добавит дополнительный инструмент на график, который можно использовать для сравнения движений цены. «Очистить график» удалит все графические элементы, объекты и индикаторы с выбранного графика.

## 4.4. Статусная строка

Капитал USD 49'999.39 Свободная маржа: USD 49'988.93 Задействованная маржа: USD 10.46 Прибыль/Убыток USD -0.55 Использование плеча: 0% 🗌 Один-клик

При помощи **Статусной Строки** можно удобно контролировать риски и уровень капитала. Данные в этой строке обновляются в режиме близком к реальному времени, а точнее данные обновляются при исполнении ордеров и через частые фиксированные временные интервалы

Капитал показывает текущий капитал в базовой валюте аккаунта с учетом прибыли/убытка, операций снятия/пополнения, а также снятых комиссий и сборов.

Свободная Маржа рассчитывается как разница между Задействованной Маржой и Капиталом.

Задействованная Маржа равна текущей экспозиции (сумма всех открытых позиций) в валюте аккаунта разделенной на размер маржинального плеча.

**Прибыль/Убыток** показывает комбинированную прибыль или убыток в базовой валюте аккаунта по всем открытым позициям.

Использование Плеча показывает процентное использование капитала.

100% Использования Плеча означает задействывования всего капитала и отсутствие Свободной Маржи.

Если использование плеча составит 100% или выше, Клиент не сможет далее увеличивать экспозицию на своём аккаунте. В случае если использование плеча достигнет отметки в 200%, система автоматически откроет хеджирующие сделки в противоположном направлении с целью снижения использования кредитного плеча (в зависимости от настроек Клиента) до 100% или ниже.

Если включена работа в «Один Клик», ордера отсылаются без необходимости их подтверждать (для рыночных и отложенных ордеров). Мы рекомендуем отключить данную функцию.

4.5 Вкладки.

При стандартных настройках платформы доступны пять вкладок: Общая позиция, Позиции, Ордера, Сообщения и Стратегии. Если Клиентом используются другие инструменты, такие как Исторический Тестер или Экономический Календарь, к панели будут добавлены дополнительные вкладки.

4.5.1 Общая позиция.

| Обща       | Общая позиция (1) 🗗 Позиции (1) |     | Ордера (2) 🗗 Со | общения (13) 🛛 Стратегии 🖾 🗙 |           |         |             |   |
|------------|---------------------------------|-----|-----------------|------------------------------|-----------|---------|-------------|---|
| Инструмент |                                 | ент | Направление     | Длинная/Короткая             | Объём     | Цена    | П/У         |   |
|            | EUR/USD L                       |     | LON             | G 1'000 / 0 (1/0)            | EUR 1'000 | 1.04699 | USD -0.47 🕽 | × |

Вкладка общей позиции показывает чистый объем экспозиции по каждому инструменту. Пример: если у Клиента две однонаправленные позиции по EUR/USD, каждая из них открыта в размере 100'000, в этом случае вкладка общая позиция будет показываться как 200'000 длинная позиция.

| Общ | Общая позиция (1) 🛛 Позиции (2) |  | 7 Ордера (2) 🗗 С | сообщения (17) 📑 | Стратегии ⊡" ×      |         |      |           |       |
|-----|---------------------------------|--|------------------|------------------|---------------------|---------|------|-----------|-------|
|     | Инструмент                      |  | Направление      | Дли              | инная/Короткая      | Объём   | Цена | П/У       |       |
|     | EUR/USD                         |  | FL               | .AT              | 1'000 / 1'000 (1/1) | EUR 0.0 | N/A  | USD -0.53 | <br>× |

При наличии двух одинаковых по размеру, но разнонаправленных позиций по одному инструменту чистая позиция равняется нулю и в таком случае направление позиции будет отображено как "выровненное" (flat).

#### 4.5.2 Позиции

| Обща | ая позиция (1) 📑 | Позиции (2) | 🖻 Ордера (2) | ) 🗗 Сообще  | ния (17) 📑 | Стратегии 🖻 🗵 |              |               |             |               |           |   |
|------|------------------|-------------|--------------|-------------|------------|---------------|--------------|---------------|-------------|---------------|-----------|---|
|      | № внешний        | № позиции   | Инструмент   | Направление | Объём      | Цена          | Текущая цена | Стоп лосс     | Тейк профит | П/У в пунктах | П/У       |   |
|      | jfgmvopx1        | 124121062   | EUR/USD      | LONG        | EUR 1'000  | 1.04699       | 1.04630      | BID ≤ 1.04400 | 1.04783     | -6.9          | USD -0.69 | × |
|      | jfbp5ejix        | 124122396   | EUR/USD      | SHORT       | EUR 1'000  | 1.04646       | 1.04631      |               |             | 1.5           | USD 0.15  | × |

Данная вкладка отображает текущие открытые позиции. После закрытия позиции из этой вкладки пропадают. Если у Клиента есть позиции привязанные к Стоп Лосс или Тейк Профит ордера, информация о них будет доступна в соответствующей колонке. Чтобы закрыть позицию, добавить или удалить привязанный Стоп лосс/тейк профит ордер необходимо кликнуть правой кнопкой по нужной позиции. Отметив флажком с левой стороны несколько позиций можно произвести эти действия для нескольких позиций одновременно. Прибыль/Убыток по позиции показан в пунктах и валюте, но без учёта комиссий. Для закрытия позиции по текущей рыночной цене необходимо кликнуть на красный крестик «Х» (последняя колонка).

Колонка под названием **Цена** во вкладке **Позиции** показывает цену открытия позиции. Если позиция переносилась на другой рабочий день платформы, цена открытия будет скорректирована на размер корректировки по процедуре переноса позиции (свопа), чтобы отразить влияние свопов на Прибыль/Убыток позиции.

4.5.3 Ордера

| Общ | ая позиция (1) | 🖻 Позиции (2 | 2) 🖻 Ордер | a (2) 🖻 🕻 Co | общения (17) | Стратеги | и ⊡"×     |       |               |       |         |               |   |
|-----|----------------|--------------|------------|--------------|--------------|----------|-----------|-------|---------------|-------|---------|---------------|---|
|     | Время          | № внешний    | № позиции  | № ордера     | Инструмент   | Сторона  | Объём     | Ордер | Цена          | Тип   | Статус  | Срок действия |   |
|     | 2016-12-22     | jfgmvopx1    | 124121062  | 472210519    | EUR/USD      | SELL     | EUR 1'000 | SL    | BID ≤ 1.04400 | STOP  | PENDING | GTC           | × |
|     | 2016-12-22     | jfgmvopx1    | 124121062  | 472210520    | EUR/USD      | SELL     | EUR 1'000 | TP    | 1.04783       | LIMIT | PENDING | GTC           | × |

Вкладка Ордера показывает все активные и отложенные ордера. Кликнув правой кнопкой можно редактировать или отменить ордер. Клиент может отметить флажком несколько ордеров и отменить их одновременно. Для отмены отложенного ордера необходимо кликнуть на красный крестик «Х» (последняя колонка).

### 4.5.4. Сообщения

| Общая позиция (1      | ) 🗗 Позиции (2) 🖆 Ордера (2) 🗗 Сообщения 🗗 Стратегии 📑 🗙                                                               |
|-----------------------|----------------------------------------------------------------------------------------------------|
| Скопировать           | Очистить                                                                                                    |
| Время                 | Сообщение                                                                                                    |
| 2016-12-22 11:33:40   | Ордер #472214859 ИСПОЛНЕН при 1.04646 (#472214859 SELL 0.001 mil. EUR/USD @ МКТ) - Позиция #124122396.                 |
| 4 2016-12-22 11:33:40 | Order ACCEPTED: #472214859 SELL 0.001 mil. EUR/USD @ MKT - Position #124122396                                         |
| 2016-12-22 11:33:40   | Order SELL 1'000 EUR/USD @ MKT had been sent at 2016-12-22 11:33:40 manually                                           |
| 2016-12-22 11:33:40   | Sending order: SELL 1'000 EUR/USD @ MKT MAX SLIPPAGE 0.001                                                             |
| 2016-12-22 11:09:48   | Connected to d-ja-gva-121-130-118                                                                                      |
| 2016-12-22 11:09:46   | Disconnected.                                                                                                    |
| 2016-12-22 11:09:48   | Connected to d-ja-gva-121-130-118                                                                                      |
| 2016-12-22 11:09:47   | Disconnected.                                                                                                    |
| 2016-12-22 11:09:44   | Местное время было изменено, было <2016-12-22 11:05:40:061>, теперь <2016-12-22 11:09:40:578>                          |
| 2016-12-22 10:50:20   | Ордер #472210518 ИСПОЛНЕН при 1.04699 (#472210518 BUY 0.001 mil. EUR/USD @ МКТ) - Позиция #124121062.                  |
| 2016-12-22 10:50:20   | Order ACCEPTED: #472210520 TAKE PROFIT SELL 0.001 mil. EUR/USD @ LIMIT 1.04783 IF BID => 1.04783 - Position #124121062 |
| 2016-12-22 10:50:20   | Order ACCEPTED: #472210519 STOP LOSS SELL 0.001 mil. EUR/USD @ MKT IF BID <= 1.044 - Position #124121062               |
| 2016-12-22 10:50:20   | Order ACCEPTED: #472210518 BUY 0.001 mil. EUR/USD @ MKT - Position #124121062                                          |
| 2016-12-22 10:50:20   | Order BUY 1'000 EUR/USD @ MKT had been sent at 2016-12-22 10:50:20 manually                                            |
| 2016-12-22 10:50:19   | Sending order: TAKE PROFIT SELL 1'000 EUR/USD @ LIMIT 1.04783 IF BID => 1.04783                                        |
| 2016-12-22 10:50:19   | Sending order: STOP LOSS SELL 1'000 EUR/USD @ MKT IF BID <= 1.044                                                      |
| 2016-12-22 10:50:19   | Sending order: BUY 1'000 EUR/USD @ MKT MAX SLIPPAGE 0.001                                                              |
| 2016-12-22 09:08:07   | Connected to d-ja-gva-121-130-118                                                                                      |

В данной вкладке будет представлена операционная активность Клиента в текущей сессии, а также сообщения, полученные от платформы. Исторические данные доступны через Журнал **операций**.

Order ACCEPTED говорит о том, что ордер был получен и успешно прошел валидацию (подтверждение) системой, Order FILLED означает то, что ордер был исполнен (полностью или частично). Ордера также могут быть отклонены системой; в таком случае во вкладке Сообщения будет предоставлено объяснение причин отказа в исполнении/принятии (пример, нехватка маржинального обеспечения). Мы настоятельно рекомендуем следить за потоком сообщений.

Все действия Клиента оповещаются системным уведомлением в виде текста на голубом фоне в нижнем правом углу экрана.

| 14:00<br>21 | 18:00   (<br>дек 2016 | 00:00       | 06:00            | 12:00<br>22 дек 2016 | 18:00         | 00:00 06        | :00   12:00<br>23 дек 2016 | 18:00        | 00:00     | 06:00   12:<br>26 дек 20 | 00   18:00<br>16   | 27             |   |
|-------------|-----------------------|-------------|------------------|----------------------|---------------|-----------------|----------------------------|--------------|-----------|--------------------------|--------------------|----------------|---|
|             |                       |             |                  |                      |               |                 |                            |              |           |                          |                    |                |   |
| Общ         | ая позиция (2)        | 🗗 Позици    | ии <b>(</b> 3) п | 🗗 🛛 Ордера (6)       | 🗹 Сообще      | ния (3) 🖪 🤇     | Стратегии 🗗 🗙              |              |           |                          |                    |                |   |
|             | № внешний             | № позиц     | ции              | Инструмент           | Направление   | Объём           | Цена                       | Текущая цена | Стоп лосс | Тейк профит              | П/У в пунктах      | П/У            |   |
|             | jfetvp7j              | o 1241      | 49292            | USD/JPY              | SHORT         | USD 1'000       | 117.432                    | 117.463      |           |                          |                    |                |   |
|             | jf14d7kr              | o 1241      | 149336           | EUR/USD              | LONG          | EUR 1'000       | 1.04484                    | 1.04415      | 20        |                          |                    |                | × |
|             | jf1b5cici             | n 1241      | 51772            | USD/JPY              | LONG          | USD 1'000       | 117.469                    | 117.458      |           |                          |                    |                |   |
|             |                       |             |                  |                      |               |                 |                            |              | Ордер #   |                          | 1HEH при 1.04417 ( | #472427385 BUY |   |
|             |                       |             |                  |                      |               |                 |                            |              | 0.001 mil | . EUR/USD @ MKT)         | - Позиция #12414   |                |   |
|             |                       |             |                  |                      |               |                 |                            |              | 🗌 Больц   | е не показывать '        |                    |                |   |
| 30 3a,      | действованная м       | аржа: USD 1 | l0.44 [          | Прибыль/Убыток       | USD -1.01 Исп | ользование плеч | а: 0% 🗌 Один-              | клик         |           |                          |                    |                |   |

## 4.5.5. Стратегии

|   |                     |               |                | _            | <b>*</b>         |                  |         |            |           |  |  |  |  |
|---|---------------------|---------------|----------------|--------------|------------------|------------------|---------|------------|-----------|--|--|--|--|
|   | Общая позиция (1) 🖪 | Позиции (2) 🖻 | Ордера (2) 🖻   | Сообщения 🖪  | Стратегии 🖻 🗙    |                  |         |            |           |  |  |  |  |
|   |                     |               |                |              |                  |                  |         |            |           |  |  |  |  |
|   | Название            | Дата запуска  | Дата остановки | Длительность | Среда выполнения | Набор параметров | Статус  | Коментарии | Хранение  |  |  |  |  |
|   | * SMASmallExample   |               |                |              | Local Run        |                  | Stopped |            | Локальный |  |  |  |  |
|   | 37 SMACrossExample  |               |                |              | Local Run        |                  | Stopped |            | Локальный |  |  |  |  |
| = | ⊁∄ BollingerBandEx  |               |                |              | Local Run        |                  | Stopped |            | Локальный |  |  |  |  |

Вкладка «Стратегии» представляет обзор стратегий, которые были добавлены Клиентом на рабочее пространство. Также из данной вкладки можно выполнять различные действия с добавленными стратегиями.

#### 4.6. Графики.

По умолчанию платформа отображает окно графика. Цена отображается на правой оси графика, дату и время на нижней оси. Чтобы развернуть график нужно кликнуть правой кнопкой на заголовок графика, после чего в контекстном меню выбрать «Свернуть». Настройки графиков (индикаторы и графические элементы) хранятся в шаблонах, которые можно сохранять для использования на других графиках.

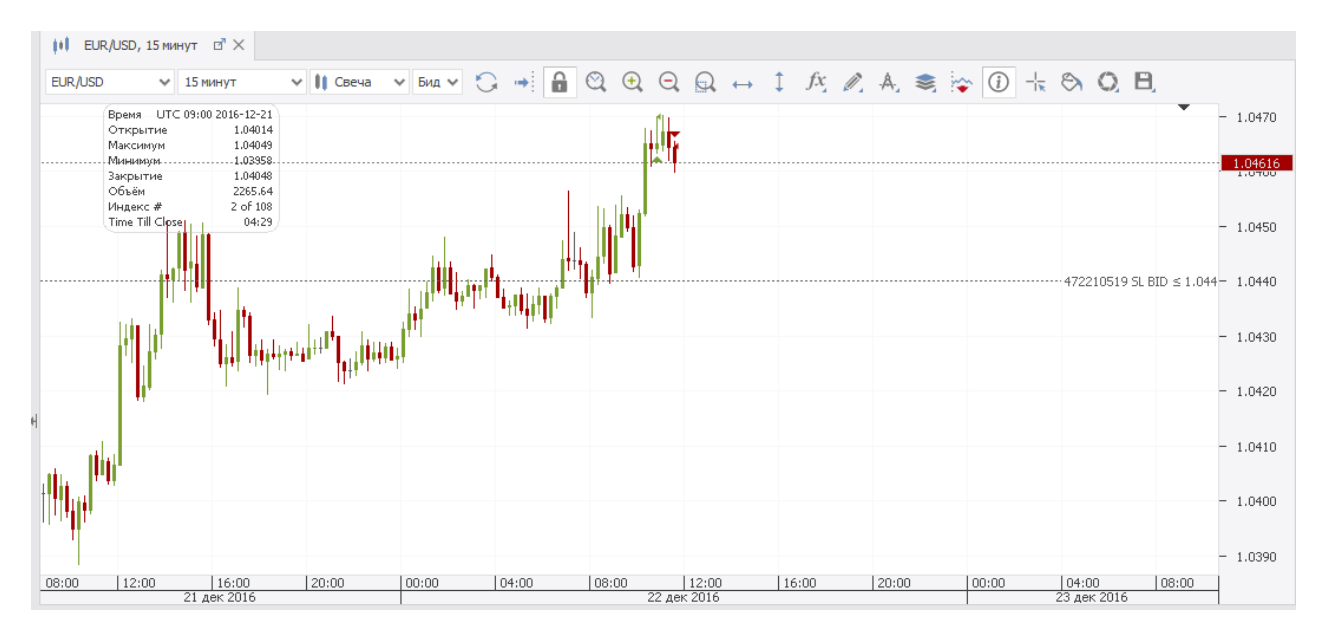

Платформа предлагает классические графики, основанные на времени, а также графики Ренко и Тиковые свечи. Менять единицу времени можно из выпадающего меню расположенного рядом с инструментом. При выборе наименьшей единицы времени (Тиков) на графиках будет отображаться цена БИД и АСК одновременно.

При выборе большого временного интервала нужно будет выбрать на основе какой цены (БИД или АСК) строить график.

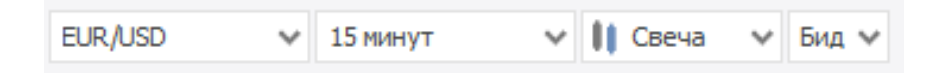

Доступ к дополнительным функциям графиков можно получить через панель иконок.

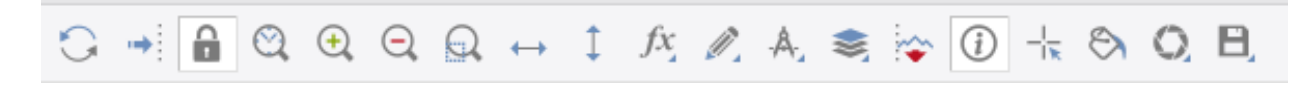

Ниже приведено описание часто используемых функций:

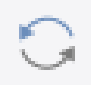

Иконка «Обновить» - обновляет данные по графикам с сервера. Данная функция полезна в случае, если часть котировок отсутствует из-за медленного соединения или его пропажи

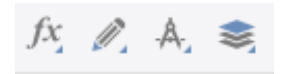

Данные три иконки позволяют добавлять индикаторы, рисовать на графике, добавлять построения Фибоначчи и наложить Инструмент.

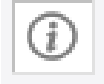

Данная иконка включает/отключает OMM3 (Открытие, Максимум, Минимум, Закрытие) виджет, который показывает информацию по выбранной единице времени.

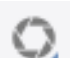

Иконка позволяет сохранить график как рисунок.

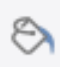

Темы позволяют конфигурировать цвет и настройки шрифтов для выбранных графиков.

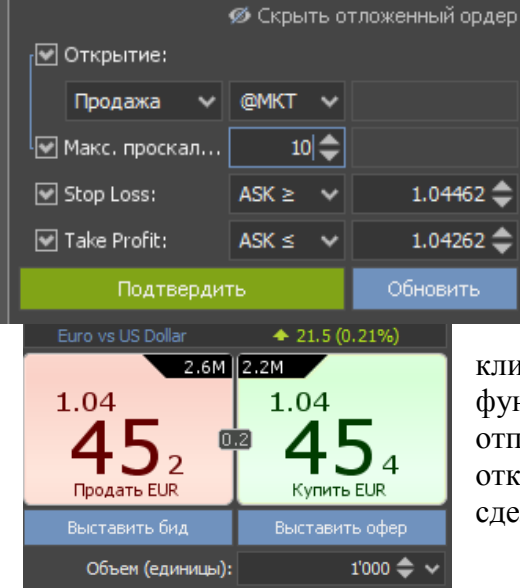

Панель рыночных ордеров

#### 5. Выставление и управление ордерами.

5.1. Выставление рыночных ордеров. На платформе доступно несколько вариантов выставления рыночных ордеров.

Введите желаемый объем позиции в поле «Объем»

и в зависимости от направления желаемой сделки кликните на Купить или Продать. Если включена функция «Торговля в один клик» ордера будут отправлены без подтверждения, в противном случае откроется окно, в котором нужно будет подтвердить сделку

Панель отложенных ордеров позволяет выставлять рыночные ордера. Клиент может выбрать сторону Покупка или Продажу и тип открытия **@МКТ**. Объем ордера берётся из панели «Ордер на открытие». Преимуществом данного метода отправки ордеров является возможность одновременно с выставлением ордера также выставлять Тейк профит и Стоп лосс, а также задавать размер максимального допустимого проскальзывания

Панель отложенных ордеров

График.

Кликнув правой кнопкой в любом месте графика Клиент может выбрать «Купить по рынку» или «Продать по рынку». Откроется всплывающее окно, в котором можно выставить объем, добавить Стоп лосс или Тейк Профит и выставить размер максимального допустимого проскальзывания.

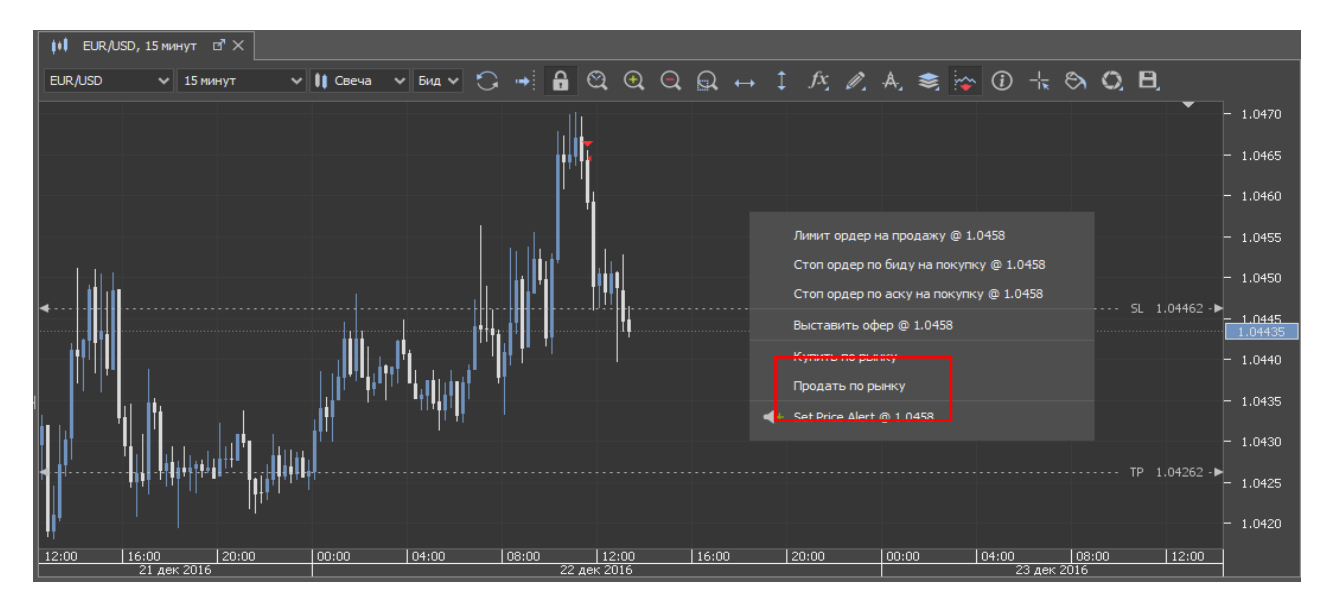

#### 5.2. Выставление отложенных ордеров

| 💋 Скрыть отложенный ордер |           |           |  |  |  |  |  |  |  |  |  |  |
|---------------------------|-----------|-----------|--|--|--|--|--|--|--|--|--|--|
| [♥ Открытие:              |           |           |  |  |  |  |  |  |  |  |  |  |
| Продажа 🗸                 | @MKT 🗸    |           |  |  |  |  |  |  |  |  |  |  |
| 🦳 Макс. проскал           | 10 🗢      |           |  |  |  |  |  |  |  |  |  |  |
| Stop Loss:                | ASK ≥ ✓   | 1.04462 🔷 |  |  |  |  |  |  |  |  |  |  |
| 💌 Take Profit:            | ASK ≤ 🗸 🗸 | 1.04262 🔷 |  |  |  |  |  |  |  |  |  |  |
| Подтверди                 | ть        | Обновить  |  |  |  |  |  |  |  |  |  |  |

Панель отложенных ордеров

Чтобы выставить отложенный ордер Клиент должен ввести объем в поле расположенном в окне «Ордер на Открытие», выбрав сторону ордера (Покупка или Продажа) в отложенных ордерах. После чего выбрать тип ордера (Стоп ордер, Лимитный Ордер, ордер МІТ). Если необходимо, Клиент может добавить к ордеру Стоп лосс или Тейк профит.

Максимальное допустимое проскальзывание может быть ограничено для рыночных или стоп ордеров на открытие. Для ордеров типа МІТ

(Рыночный ордер при достижении) можно выставить лимит проскальзывания, который при срабатывании увеличивает разрешенный допуск по цене исполнения.

Для стоп ордеров (включая Стоп Лосс) цена срабатывания может быть задана по БИД или по АСК. При этом стоит учесть, что само исполнение всегда будет по цене АСК для ордеров на покупку и по цене БИД для ордеров на продажу.

Для лимитных ордеров отсутствует возможность выставлять размер проскальзывания, так как лимитные ордера не могут быть исполнены с негативным проскальзыванием по определению. Лимитные ордера исполняются по цене срабатывания или лучше. Если такое исполнение невозможно, ордера отклоняются или исполняются частично.

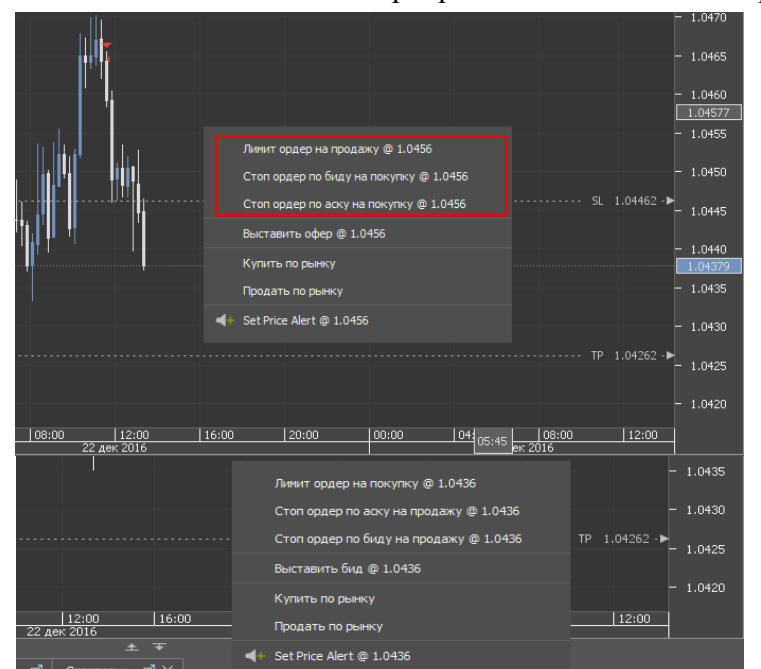

Выставление отложенных ордеров с использованием графика.

Чтобы выставить Лимитный ордер на продажу или Стоп ордер на покупку необходимо кликнуть правой кнопкой мыши над текущей ценой.

Кликнув правой кнопкой ниже

*текущей цены*, Клиент может выставить Лимитный ордер на покупку или Стоп ордер на продажу.

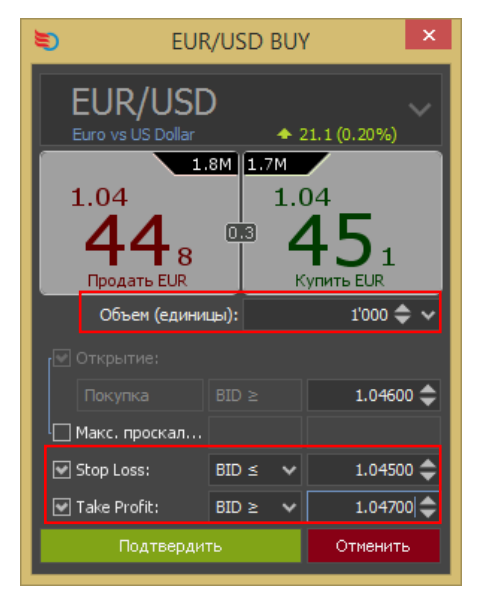

После выбора отложенного ордера откроется новое всплывающее окно, в котором можно выставить объем и сразу добавить Стоп лосс или Тейк профит.

5.3. Выставление ордеров типа «Бид/Офер».

Ордера Бид/Офер очень похожи на лимитные ордера и используются, чтобы купить или продать инструмент за выставленную цену или лучше. Дополнительно ордера Бид/Офер имеют несколько преимуществ.

Все ордера Бид/Офер выставляются напрямую на площадке и могут быть использованы потребителями ликвидности, таким образом, позволяя трейдеру избежать спрэда.

Для ордеров Бид/Офер исполнения маржинальное обеспечение резервируется при выставлении ордера, что сокращает время исполнения ордера. Дополнительно может быть выбран период действия данного ордера.

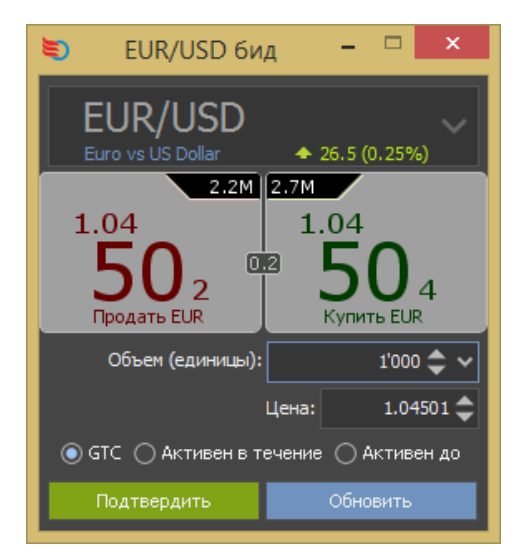

Кликнув «Выставить Бид» или «Выставить Офер», в новом всплывающем окне нужно выбрать объем, цену срабатывания и срок действия (GTC – Годен до отмены / Активен в течение / Активен до). После чего кликнуть ОК для размещения ордера. Выставление ордеров типа «Бид/Офер» с использованием графика.

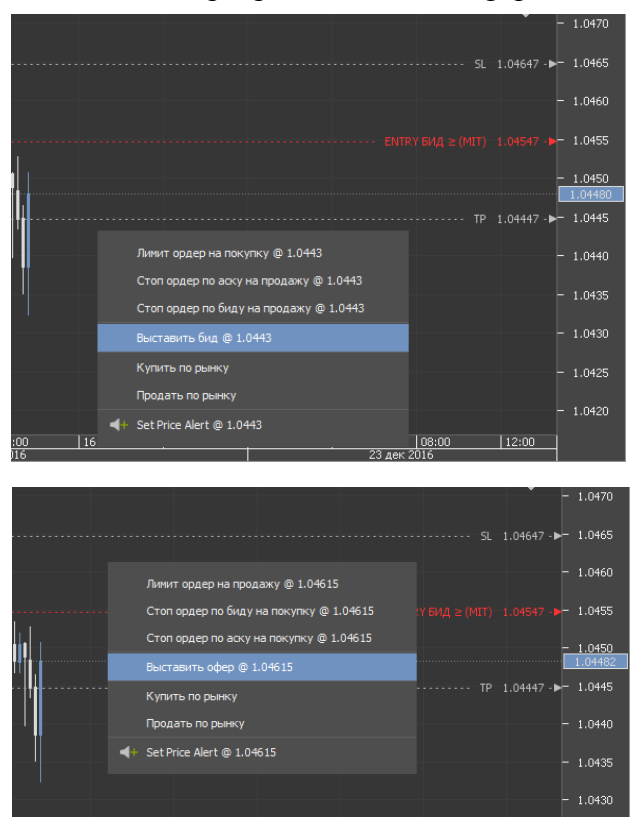

Кликнув правой кнопкой мыши выше *текущей рыночной цены*, выставится **Офер** (см. Скриншот).

Кликнув ниже текущей рыночной цены, выставится Бид (см. Скриншот).

Во всплывающем окне указывается количество, цена срабатывания и срок действия ордера.

5.4 Закрытие и частичное закрытие позиций.

04:00

20:00 00:00

16:00

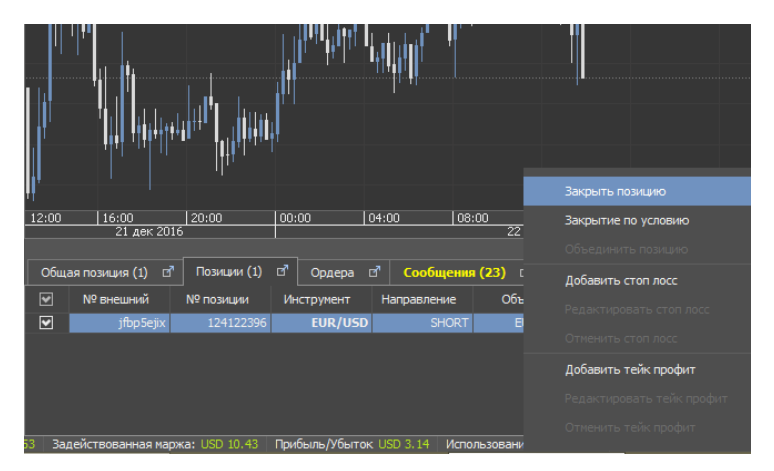

Для закрытия позиции необходимо правой кнопкой мыши кликнуть на саму позицию во вкладке позиции. После чего в контекстном меню выбрать пункт «Закрыть позицию».

Альтернативным вариантом закрытия позиции является нажатия красного крестика, который находится в последней колонке.

После отправки запроса на закрытие ордера система отправит рыночный ордер, чтобы закрыть позицию Клиента. Исполнение ордера будет завесить от текущих рыночных условий (как пример, стандартные установки проскальзывания). Ордер на закрытие позиции может быть полностью исполнен, частично исполнен или отклонен.

1.0425

Для закрытия одновременно нескольких позиций, данные позиции должны быть отмечены флажком, после чего кликнув правой кнопкой на получившейся выборке, в контекстном меню выбрать «Закрыть выбранное».

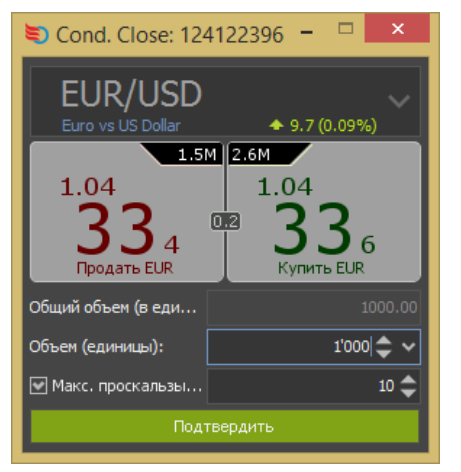

Позицию закрыть можно частично; для этого кликнуть правой кнопкой на позицию, которую нужно закрыть частично после чего выбрать пункт меню «Закрыть по условию». В Окне закрытия по условию нужно выбрать объем, который необходимо закрыть, уменьшив на него размер позиции.

Окно Закрытия по условию также позволяет выставить размер максимального допустимого проскальзывания, который будет использоваться для закрытия позиции.

5.5 Добавление Стоп Лосса/Тейк Профита к существующей позиции или ордеру на открытие.

Вкладка позиции.

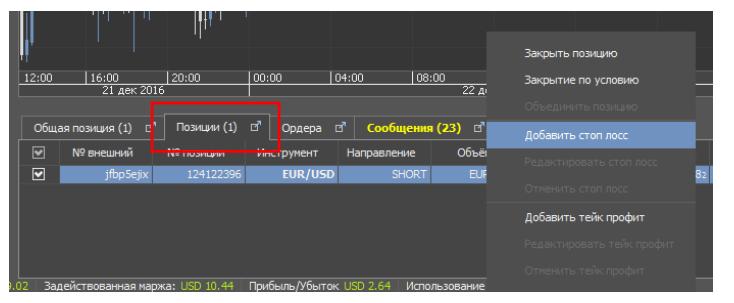

Для добавления Стоп лосс или Тейк профит для уже существующей позиции необходимо кликнуть правой кнопкой на позиции во вкладке **Позиции,** после чего в контекстном меню выбрать пункт «Добавить Стоп Лосс» или «Добавить Тейк Профит»

Вкладка ордера.

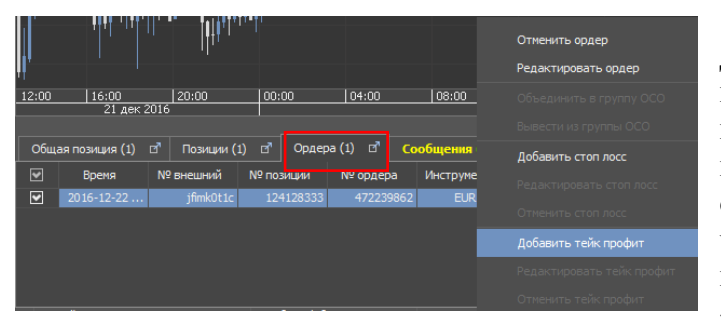

Для добавления Стоп лосс или Тейк профит для уже существующей позиции необходимо кликнуть правой кнопкой на любом из отложенных ордеров во вкладке **Ордера**, после чего в контекстном меню выбрать пункт «Добавить Стоп Лосс» или «Добавить Тейк Профит».

|     | £ *               |               |            |             |               |         |              |           |             |               |            |  |
|-----|-------------------|---------------|------------|-------------|---------------|---------|--------------|-----------|-------------|---------------|------------|--|
| Общ | цая позиция (1) 🖪 | 🗹 Ордера (5)  | 🗹 Сообще   | ния (50) 🗹  | Стратегии 🗗 🗡 |         |              |           |             |               |            |  |
|     | № внешний         | <br>№ позиции | Инструмент | Направление | Объём         | Цена    | Текущая цена | Стоп лосс | Тейк профит | П/У в пунктах | п/у        |  |
| •   | jfbp5ejix         | 124122396     | EUR/USD    | SHORT       | EUR 1'000     | 1.04646 | 1.04528      | 1.04600 🔶 | 1.04400     | 11.8          | USD 1.18 🗶 |  |

Значение отложенных ордеров «Стоп лосс» и «Тейк профит» можно изменять в строке позиции, дважды кликнув по соответствующей ячейке.

График.

Стоп лосс или Тейк Профит можно выставить с помощью графика, кликнув по нему два раза, после чего кликнув правой кнопкой на пунктирную линию. В появившимся контекстном меню выбрать подпункт «Добавить Стоп Лосс» или «Добавить Тейк Профит».

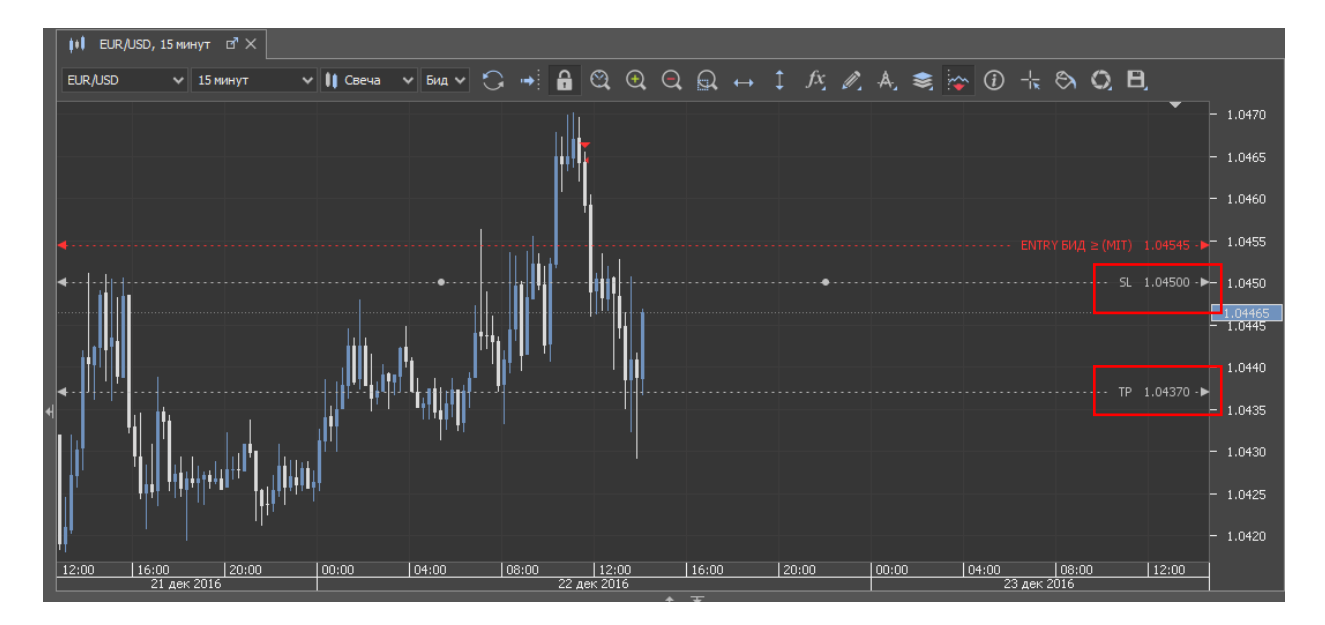

#### 5.6 Модификация и отмена ордеров

Вкладка позиции.

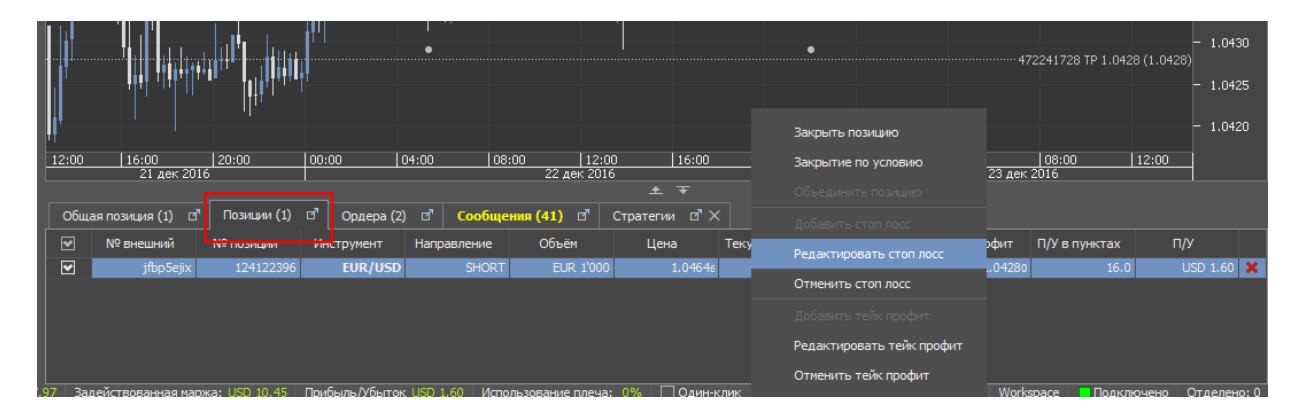

Для модификации ордера во вкладке Позиции необходимо кликнуть правой кнопкой на существующую позицию, в открытом контекстном меня выбрать «Редактировать Стоп Лосс»/«Редактировать Тейк профит» или «Отменить Стоп Лосс»/«Отменить Тейк профит».

Вкладка ордера.

Для модификации ордера во вкладке Ордера необходимо кликнуть правой кнопкой на существующую позицию, в открытом контекстном меню выбрать «Редактировать Стоп Лосс» или «Отменить Стоп Лосс». Данная процедура также относится ко всем ордерам типа «Тейк Профит». Альтернативно отменить ордер можно кликнув на красный «Х» в последней колонке вкладки ордеров.

|     |                                              |           |           |           |                           | <u>+</u>     |             |       |               |       |         |               |   |
|-----|----------------------------------------------|-----------|-----------|-----------|---------------------------|--------------|-------------|-------|---------------|-------|---------|---------------|---|
| Общ | Общая позиция (1) 🔄 Позиции (1) 📑 Ордера (2) |           |           |           | общения (41)              | 🗗 Стратеги   | и ⊡"×       |       |               |       |         |               |   |
|     | Время                                        | № внешний | № позиции | № ордера  | Инструмент                | Сторона      | Объём       | Ордер | Цена          | Тип   | Статус  | Срок действия |   |
|     | 2016-12-22                                   | jfbp5ejix | 124122396 | 472241728 | EUR/LISD                  | RLIV         | FI ID 1'000 | TP    | 1.04280       | LIMIT | PENDING | GTC           | × |
|     | 2016-12-22                                   | jfbp5ejix | 124122396 | 472241503 | EUR/                      | Отменить орд |             | SL    | ASK ≥ 1.04600 | STOP  | PENDING | GTC           |   |
|     |                                              |           |           |           | Редактировать тейк профит |              |             |       |               |       |         |               |   |
|     |                                              |           |           |           |                           | Отменить тей | ік профит   |       |               |       |         |               |   |

## График.

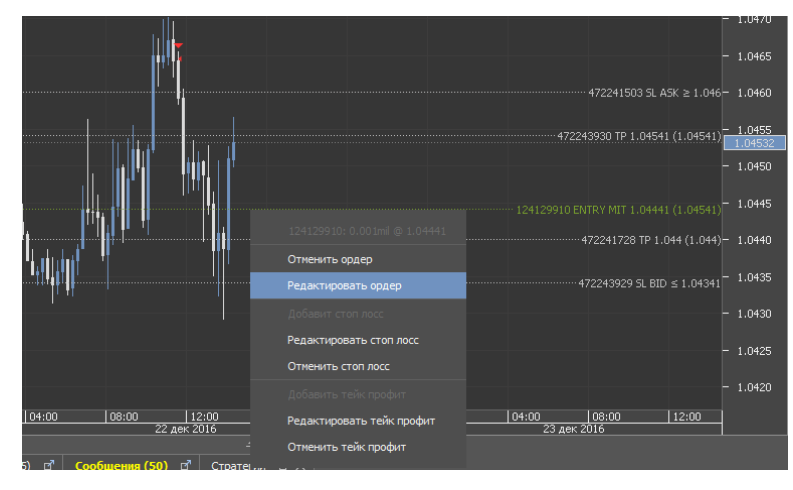

По умолчанию отложенные ордера изображаются как пунктирные линии на графике. Кликнув два раза на ордер, можно передвинуть отложенный ордер вверх или вниз лля изменения цены срабатывания. Для отмены ордера на клавиатуре можно нажать кливишу «Delete».

Также кликнув два раза на пунктирную линию, после чего выбрать удаления,

редактирования ордера или его отмены.

#### 5.7 Объединение позиций

Клиент одновременно может держать и длинные и короткие позиции по одному инструменту (режим хеджирования). Объединение позиций позволяют снизить экспозицию без рыночной транзакции и таким образом избежать дополнительных комиссий и спрэд.

Для объединения выбранных по одному инструменту позиций в одну необходимо кликнуть правой кнопкой на любую из позиций и выбрать **Объединить выбранное.** 

Объединение двух разнонаправленный позиций одного размера приводит к закрытию позиции по данному инструменту. Если эти позиции разного размеры, результирующему остатку присуждается новый номер позиции (ID позиции). Информацию об объединенных позициях можно найти в отчете "Журнал объединений" в разделе **Портфель.** 

|                     |                  |               |              |                  |                  |               |              |          | Закрыть позиции (2)    |       | 1.0200      |
|---------------------|------------------|---------------|--------------|------------------|------------------|---------------|--------------|----------|------------------------|-------|-------------|
| 13:00               | 16:00            | 20:00         | 00:00 0      | 4:00 08:00       | 12:00            | 16:00         | 20:00        | 00:00    |                        | 2:00  |             |
|                     | 21 дек 2016      | · · · · ·     |              |                  | 22 дек 2016      |               |              | <u>'</u> | Объеденить позиции (2) |       |             |
| Обща                | я позиция (2) 🖪  | Позиции (3)   | 🛛 🖓 Ордера   | (3) 🗗 Сообще     | ния (70) 🗗       | Стратегии 🖻 🗡 |              |          | Добавить стоп лосс     |       |             |
|                     | № внешний        | № позиции     | Инструмент   | Направление      | Объём            | Цена          | Текущая цена | Стоп лос |                        | Π/ì   |             |
| <ul><li>✓</li></ul> | jf6ghja 1m       | 12413029      | 7 EUR/US     | D LONG           | EUR 1'000        | 1.04614       | 1.04603      |          |                        | . US  | SD -0.11 🗙  |
|                     | jf1ajrrjd        |               | 4 EUR/US     | D SHORT          |                  |               | 1.04606      |          |                        | U U   | ISD 0.03 🗶  |
|                     | jf1mbzc91        | 12413062      | 1 USD/CH     | IF LONG          | USD 1'000        | 1.02449       | 1.02451      |          |                        |       | ISD 0.02 💢  |
|                     |                  |               |              |                  |                  |               |              |          |                        |       |             |
| 49 Зад              | ействованная мар | жа: USD 10.00 | Прибыль/Убыт | ок USD -0.03 Исп | ользование плеча | : 0% 🗌 Один-  | клик         |          |                        | ючено | Отделено: 0 |

## 5.8 Добавление Шага отслеживания.

Шаг отслеживания может быть добавлен на ордера типа «Стоп Лосс» или «Стоповые ордера на открытие». Он позволяет менять цену указанных ордеров автоматически по достижению установленных рыночных условий. Эти условия разные для ордеров «Стоп Лосс» и «Стоповых ордеров на открытие».

На текущий момент, когда добавляется шаг отслеживания или в **ЛЮБОЙ** момент модификации ордера, текущая рыночная цена устанавливается как Базовая Цена. Базовую цену можно увидеть во вкладке Сообщения или в Журнале операций. После того как шаг отслеживание передвинул цену срабатывания Стоп Лосса, на ордер устанавливается новая базовая цена. В случае со стоп лосс ордерами, привязанными к отложенным ордерам на открытие позиции, цена фактического открытия позиции становится начальной базовой ценой для шага отслеживания.

Базовая цена используется в качестве отправной. Также нужно указать дистанцию (Шаг отслеживания), минимальный шаг отслеживания составляет 10 пунктов. Если рыночная цена двинется на указанное расстояние выше или ниже базовой цены (в зависимости от типа ордера и его направления), шаг отслеживания автоматически изменит цену срабатывания Стоп Лосса. Величина отслеживаемого изменения цены и величина последующей корректировки цен являются переменными величинами.

Шаг отслеживания работает на сервере. Это значит, что данный функционал продолжает действовать даже когда трейдер не залогинен/авторизован в платформу.

Ордера Стоп Лосс. Добавление шага отслеживания.

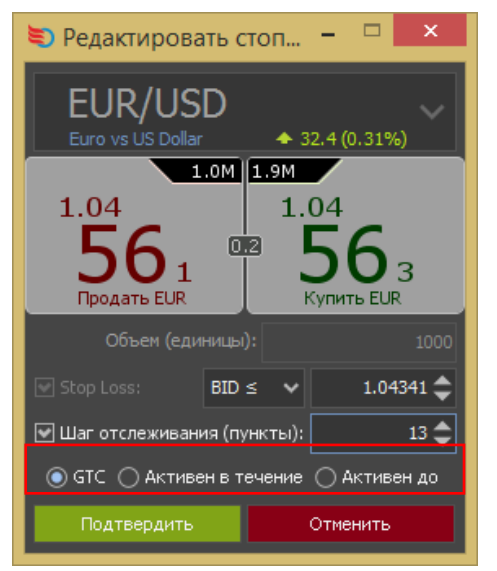

Для добавления шага отслеживания нужно выбрать любой существующий ордер стоп лосс, затем кликнуть правой кнопкой и в контекстном меню выбрать «Редактировать стоп лосс». Отметив галочкой «Шаг отслеживания» и установить порог срабатывания пунктах. После выбрать В «Подтвердите».

Шаг отслеживания также можно добавить при добавлении к уже существующей позиции отложенного стоп ордера.

Если цена двигается в пользу Клиента (для длинных позиций вверх, для коротких вниз) шаг отслеживания будет двигать стоп лосс ордер в том же направлении, если движение рынка превысило установленный порог (базовая цена и шаг отслеживания).

5.9 Функциональность ОСО (Один отменяет другой)

Если Клиент не уверен в своем расчете направления движения рынка, то он может воспользоваться функцией ОСО, One-Cancels-Other (Один отменяет другой). Это позволит объединить два ордера по одному инструменту. Если один из ордеров будет исполнен, то второй будет отменен автоматически.

Отметив флажком два подходящих ордера и кликнув правой кнопкой по любому из выбранных ордеров, после чего в выпадающем меню необходимо выбрать «Объединить в группу ОСО». Сгруппированные ордера можно в колонке «Срок Действия».

|                                                                            |                        |                         |                | 124149536 ENTRY BID ≥ 117<br> | 7.62<br>- 117.60<br>- 117.50<br>- 117.40<br>- 117.346<br>- 117.30 |
|----------------------------------------------------------------------------|------------------------|-------------------------|----------------|-------------------------------|-------------------------------------------------------------------|
|                                                                            | От                     | менить ордера (2)       |                |                               | - 117.20                                                          |
|                                                                            |                        |                         |                | - 472415377 TP 117.13 (117.   |                                                                   |
| 12:00   18:00   00:00   06:00   12:00   18:00<br>21 дек 2016   22 дек 2016 | 00:00 06               | ъединить в группу ОСО   | 00:00 06:00 26 | 12:00  18:00<br>дек 2016      | - 117.10                                                          |
|                                                                            |                        |                         |                |                               |                                                                   |
| Общая позиция (2) 🗗 Позиции (3) 🗗 Ордера (7) 🗗 Сообщ                       | <b>ения (100) 🗗</b> до |                         |                |                               |                                                                   |
| □ Время № внешний № позиции № ордера Инст                                  | грумент Стор<br>Ре     |                         | Цена Тип       | Статус Срок де                | ействия                                                           |
| 2016-12-23 jfetvp7jo 124149292 472415378                                   | USD/JPY                | ASK                     | X ≥ 117.560 ST | OP PENDING                    | GTC 🐹 🛧                                                           |
| 2016-12-23 jf14d7kro 124149336 472415522                                   | EUR/USD                |                         | 1.04795 LI     | AIT PENDING                   | GTC 📕                                                             |
| 2016-12-23 jf14d7kro 124149336 472415596                                   | EUR/USD do             | бавить тейк профит ВІС  | ) ≤ 1.04225 ST | OP PENDING                    | GTC 🗙                                                             |
| 2016-12-23 jf4bml61m 124149511 472416418                                   | EUR/USD                | savtuposath teŭv poobut | 1.04475 LI     | IT PLACED                     | GTC 🗶 =                                                           |
| ✓ 2016-12-23 jf1dickk9 124149531 472416542                                 | USD/JPY PC             |                         | X ≤ 117.175 ST | OP PENDING                    | GTC 🗙                                                             |
| ✓ 2016-12-23 jfk281x1 124149536 472416556                                  | USD/JPY OT             | менить тейк профит 🛛 📕  | D ≥ 117.620 ST | OP PENDING                    | GTC 🗶 👲                                                           |
| 3 Задействованная маржа: USD 20.45 Прибыль/Убыток USD 0.66 Исп             | ользование плеча       |                         | W              | orkspace Подключено           | Отделено: 0                                                       |

Чтобы отменить группирование ордеров в группу **ОСО** нужно выбрать два сгруппированных в группу ордера, после чего кликнуть правой кнопкой и в контекстном меню выбрать «**Вывести из группы ОСО**».

| Image: Control of the sector is a part of the sector is a part of the sector | <b>↓</b> |                           |              |                    |                    |              |      |                                                  |               |                   | .49547 ENTRY B<br>172415378 SL A | - 11<br>ID ≥ 117.62 - 11<br>5K ≥ 117.56 - 11<br>- 11<br>- 11 | .7.70<br>.7.60<br>.7.50<br>.7.40<br>.7.30 |
|----------------------------------------------------------------------------------------------------|----------|---------------------------|--------------|--------------------|--------------------|--------------|------|--------------------------------------------------|---------------|-------------------|----------------------------------|--------------------------------------------------------------|-------------------------------------------|
| Редактировать ордер         472415377 ТР 117.13 (117.13)           12:00         18:00         00:00         06:00         12:00         18:00         00:00         25         26.46K 2016         117.10           21 дек 2016         22 дек 2016         00:00         06:00         12:00         18:00         00:00         26.46K 2016         117.10           0бщая позиция (2)         0°         Позиция (3)         0°         Ордера (7)         0°         Сообщения (100)         0°         Аббенть стоп лосс         Цена         Тип         Статус         Срок действия          Абк ≥ 117.560         STOP         РЕМОТИК         67         €           2016-12-23         jf4uñ/kro         124149326         472415322         EUR/USD         Добавить тейк профит         BiD ≤ 1.04225         STOP         PENDING         GTC         #           2016-12-23         jf4uñ/kro         12414936         472415356         EUR/USD         Добавить тейк профит         BiD ≤ 1.04225         STOP         PENDING         GTC         #           2016-12-23         jf4uñ/ki         124149517         472416188         EUR/USD         Добавить тейк профит         BiD ≥ 1.04225         STOP         PENDING         GTC         #           2016                                                                                                    |          |                           |              |                    |                    |              |      | Отменить ордер                                   |               |                   |                                  | - 11                                                         | 7.20                                      |
| 12:00       18:00       00:00       12:00       18:00       00:00       12:00       18:00       117.10         12:00       21 дек 2016       22 дек 2016       18:00       00:00       06:00       12:00       18:00       117.10         06щая позиция (2)       статус срок действия       00:00       06:00       12:00       18:00       117.10         06щая позиция (2)       статус срок действия       00:00       06:00       12:00       18:00       117.10         05:00:00       00:00       26 дек 2016       26 дек 2016       18:00       117.10         05:00:00       00:00       06:00       12:00       18:00       117.10         05:00:00       00:00       06:00       12:00       18:00       117.10         05:00:00       00:00       06:00       10:00       10:00       117.10         05:00:00:00:00       10:00:00       00:00       00:00       06:00       10:00       117.10         00:00:00:00:00:00:00:00:00:00:00:00:00:                                                                                                    |          |                           |              |                    |                    |              |      | Релактировать орлер                              |               |                   | 2415377 TP 117.                  | 13 (117.13)                                                  |                                           |
| Общая позиция (2)         общая позиция (3)         общая позиция (3)                                                                                                    | 12:0     | 00   18:00<br>21 дек 2016 | 00:00        | 06:00  1<br>22 дек | 12:00   18<br>2016 | :00 00:0     | 0    | Объединить в группу ОСО<br>Вывести из группы ОСО | 00:00<br>25   | 06:00  <br>26 дек | 12:00   1<br>2016                | - 11<br>8:00                                                 | .7.10                                     |
| Время         № внешний         № позиции         № ордера         Инструмент         Стор         Релактировать стол лосс         Цена         Тип         Статус         Срок действия            2016-12-23         jfetxp7jo         124149292         472415378         USD/JPY         Отненть стол лосс         ASK ≥ 117.560         STOP         PENDING         GTC         #         •           2016-12-23         jf14d7kro         124149336         472415522         EUR/JSD         Отненть стол лосс         1.04795         LIMIT         PENDING         GTC         #           2016-12-23         jf14d7kro         124149336         472415522         EUR/JSD         Добавить тейк профит         BID ≤ 1.04225         STOP         PENDING         GTC         #           2016-12-23         jf4bm/61 m         124149514         472415548         EUR/JSD         Добавить тейк профит         BID ≤ 1.04225         STOP         PENDING         GTC         #           2016-12-23         jf4x381x1         124149517         472416555         USD/JPY         Peascruposats reik профит         BID ≥ 117.620         STOP         PENDING         GTC/OCO         #           2016-12-23         jf1odkk9         124149547         472416542         USD                                                                                                    | of       | бщая позиция (2)          | 🗗 Позиции (3 | 3) 🗗 Ордер         | ia (7) 🗹 🕻         | общения (100 | ) 🗗  | Лобавить стоп лосс                               |               |                   |                                  |                                                              |                                           |
| □       2016-12-23       jfetvp7jo       124149292       472415378       USD/JPY         □       2016-12-23       jf14d7kro       124149336       472415522       EUR/USD       OTHERMEL CTOL ROCC       1.04795       LIMIT       PENDING       GTC       ¥         □       2016-12-23       jf14d7kro       124149336       472415522       EUR/USD       Добавить тейк профит       BID ≤ 1.04225       STOP       PENDING       GTC       ¥         □       2016-12-23       jf4bm/61 m       124149316       472415536       EUR/USD       Добавить тейк профит       BID ≤ 1.04225       STOP       PENDING       GTC       ¥       EUR/USD         □       2016-12-23       jf4bm/61 m       124149511       472416548       EUR/USD       Penactrupodatis Teik ripoduit       1.04475       LIMIT       PLACED       GTC       ¥       EUR/USD         □       2016-12-23       jf1x381x1       124149547       472416556       USD/JPY       Penactrupodatis Teik ripoduit       BID ≥ 117.620       STOP       PENDING       GTC/OCO       ¥       €         □       2016-12-23       jf1odk89       124149547       472416542       USD/JPY       OTHERSTE TEik ripoduit       ASK ≤ 117.175       STOP       PENDING                                                                                                    |          | Время                     | № внешний    | № позиции          | № ордера           | Инструмент   | Стор | Denavtuporath ctor race                          | Цена          | Тип               | Статус                           | Срок действия                                                |                                           |
| □       2016-12-23       jf14d7kro       124149336       472415522       EUR/USD       Othestrib cron nocc       1.04795       LIMIT       PENDING       GTC       X         □       2016-12-23       jf14d7kro       124149336       472415556       EUR/USD       Добавить тейк профит       BID ≤ 1.04225       STOP       PENDING       GTC       X         □       2016-12-23       jf4bm801m       124149514       EUR/USD       Добавить тейк профит       BID ≤ 1.04225       STOP       PENDING       GTC       X       E         □       2016-12-23       jf4bm801m       124149517       472416556       USD/JPY       Peascruposars reikk профит       BID ≥ 117.175       STOP       PENDING       GTC/OCO       X       E         □       2016-12-23       jf1odk89       124149547       472416542       USD/JPY       Othestrib teikk профит       BID ≥ 117.175       STOP       PENDING       GTC/OCO       X       E                                                                                                    |          | 2016-12-23                | jfetvp7jo    | 124149292          | 472415378          | USD/JPY      |      |                                                  | ASK ≥ 117.560 | STOP              | PENDING                          | GTC                                                          | <b>X</b> •                                |
| □       2016-12-23       jf14d7/kro       124149336       472415596       EUR/USD       Добавить тейк профит       BID ≤ 1.04225       STOP       PENDING       GTC       M         □       2016-12-23       jf4bm/61m       124149511       472416418       EUR/USD       1.04475       LIMIT       PLACED       GTC       M         □       2016-12-23       jf4281x11       124149547       472416556       USD/JPY       Petacriposars tel/k rpoфur       BID ≥ 117.620       STOP       PENDING       GTC/OCO       X         ☑       2016-12-23       jf1adkk9       124149547       472416542       USD/JPY       Orneents tel/k rpoфur       ASK ≤ 117.175       STOP       PENDING       GTC/OCO       X                                                                                                    |          | 2016-12-23                | jf14d7kro    | 124149336          | 472415522          | EUR/USD      |      |                                                  | 1.04795       | LIMIT             | PENDING                          | GTC                                                          | X                                         |
| □       2016-12-23       jf4bml61m       124149511       472416418       EUR/USD       1.04475       LIMIT       PLACED       GTC       X ≡         □       2016-12-23       jfk281x1       124149547       472416556       USD/JPY       Peaakrippoars telk rpodur       BID ≥ 117.620       STOP       PENDING       GTC/OCO       X         ☑       2016-12-23       jf1adkk9       124149547       472416552       USD/JPY       Ornervire telk rpodur       BID ≥ 117.620       STOP       PENDING       GTC/OCO       X                                                                                                    |          | 2016-12-23                | jf14d7kro    | 124149336          | 472415596          | EUR/USD      |      | Добавить тейк профит                             | BID ≤ 1.04225 | STOP              | PENDING                          | GTC                                                          | X                                         |
| □         2016-12-23         jfk281x1         124149547         472416556         USD/JPY         Peaktripoders Terk modelin         BID ≥ 117.620         STOP         PENDING         GTC/OCO         X           ☑         2016-12-23         jf1adkk9         124149547         472416542         USD/JPY         Omenum         ASK ≤ 117.175         STOP         PENDING         GTC/OCO         X                                                                                                    |          | 2016-12-23                | jf4bml61m    | 124149511          | 472416418          | EUR/USD      |      |                                                  | 1.04475       | LIMIT             | PLACED                           | GTC                                                          | <b>X</b> =                                |
| 2016-12-23         jf1odkk9         124149547         472416542         USD/JPY         Отненить тейс профит         ASK ≤ 117.175         STOP         PENDING         GTC/OCO         X         •                                                                                                    |          | 2016-12-23                | jfk281x1l    | 124149547          | 472416556          | USD/JPY      |      |                                                  | BID ≥ 117.620 | STOP              | PENDING                          | GTC/OCO                                                      | ×                                         |
|                                                                                                    |          | 2016-12-23                | jf1cickk9    | 124149547          | 472416542          |              |      |                                                  | ASK ≤ 117.175 | STOP              | PENDING                          | GTC/OCO                                                      | ×                                         |

#### 5.10. Исторические ордера.

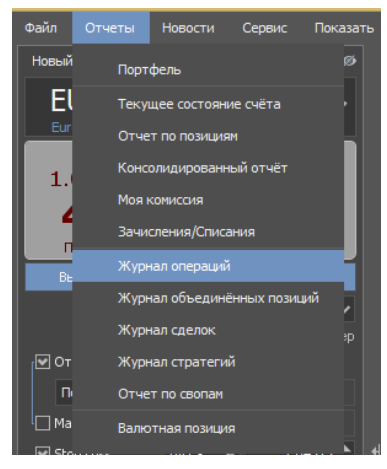

Только активные ордера и открытые позиции показаны во вкладках Ордера и Позиции. После того как ордер был исполнен или отменен он больше не показывается в данных вкладках. В течение текущей рабочей сессии Клиент может использовать вкладку Сообщения ДЛЯ получения информации об операционной активности. После того как будет закрыта платформа информация пропадает из вкладки воспользовавшись однако, Журналом сообщения, Операций её можно просмотреть. Журнал сделок также может предоставить информацию о прошлых сделках.

Изменить пароль Выйти из

#### Журнал активности

Дата от: 23.12.2016 🔻 Дата до: 23.12.2016 💌 Last on: вверх 🔻

Страница: 🔺 1 🔻 🕨

Перезагрузить Распечатать Назад

| Платформа            | Логин             | Клиентские<br>время    | Серверное<br>время     | Тип               | Детали                                                                                                    |
|----------------------|-------------------|------------------------|------------------------|-------------------|----------------------------------------------------------------------------------------------------|
| MTBankFX<br>v.3.0.11 | DEMO210141gWsaJMT | 23.12.2016<br>06:21:16 | 23.12.2016<br>06:21:15 | Server<br>message | Order #472416838 FILLED at 1.04475 (#472416838 SELL 0.001 mil. EUR/USD @ MKT) - Position #124149511.                                               |
| MTBankFX<br>v.3.0.11 | DEMO210141gWsaJMT | 23.12.2016<br>06:21:16 | 23.12.2016<br>06:21:15 | Server<br>message | Order ACCEPTED: #472416838 SELL 0.001 mil. EUR/USD @ MKT - Position #124149511                                                                     |
| MTBankFX<br>v.3.0.11 | DEMO210141gWsaJMT | 23.12.2016<br>06:21:15 | No server time         | Client<br>message | Closing order SELL 1'000 EUR/USD @ MKT had been sent at 2016-12-23 06:21:15 manually                                                               |
| MTBankFX<br>v.3.0.11 | DEMO210141gWsaJMT | 23.12.2016<br>06:21:15 | No server time         | Order             | CLOSE LONG 0.001000 mill. EUR/USD (position #124149511)                                                                                            |
| MTBankFX<br>v.3.0.11 | DEMO210141gWsaJMT | 23.12.2016<br>06:20:37 | 23.12.2016<br>06:20:37 | Server<br>message | BID #472416418 FILLED FULLY                                                                                                    |
| MTBankFX<br>v.3.0.11 | DEMO210141gWsaJMT | 23.12.2016<br>06:20:37 | 23.12.2016<br>06:20:37 | Server<br>message | Order #472416780 FILLED at 1.04472 (#472416780 Parent Order #472416418 PLACE BID 0.001 mil. EUR/USD @ 1.04472 EXPIRES: GTC) - Position #124149511. |
| MTBankFX<br>v.3.0.11 | DEMO210141gWsaJMT | 23.12.2016<br>06:18:08 | 23.12.2016<br>06:18:08 | Server<br>message | Orders: 124149531; 124149536 OCO GROUPED. Order ID: 124149547                                                                                      |
| MTBankFX<br>v.3.0.11 | DEMO210141gWsaJMT | 23.12.2016<br>06:18:08 | 23.12.2016<br>06:18:08 | Server<br>message | Order ACCEPTED: #472416556 STOP BUY 0.001 mil. USD/JPY @ MKT IF BID => 117.62 - Position #124149547                                                |

#### 6. Использование Графиков.

#### 6.1 Добавление новых инструментов на график.

| Инструменты (6) |         |          |           | Показать на графике         |
|-----------------|---------|----------|-----------|-----------------------------|
| <b>у</b> Валюты |         | <b>∽</b> |           | Открыть шаблон графика      |
| Инстру 🔺 Бі     | лд      | Аск      | Изменени. | Подписаться на инструмент 🕨 |
| AUD/JPY         | 84.579  | 84.590   |           | Отписаться от инструмента   |
| AUD/NZD         | 1.04336 | 1.04358  |           |                             |
| EUR/USD         | 1.04463 | 1.04467  | 🔶 0.      | Удалить все                 |
| GBP/USD 1       | .22863  | 1.22875  | ◆ 0.      | Упорядочивание              |
| USD/CHF         | 1.02491 | 1.02504  |           |                             |
| USD/JPY         | 117.358 |          |           | Открыть панель заявок       |
|                 |         |          |           |                             |
| Навигатор       |         | <u> </u> |           | Добавить все в Обзор рынка  |

В панели «Инструментов» кликните правой клавишей по интересующему инструменту, после чего выберите подпункт «Показать на Графике».

Добавление через вкладку инструменты.

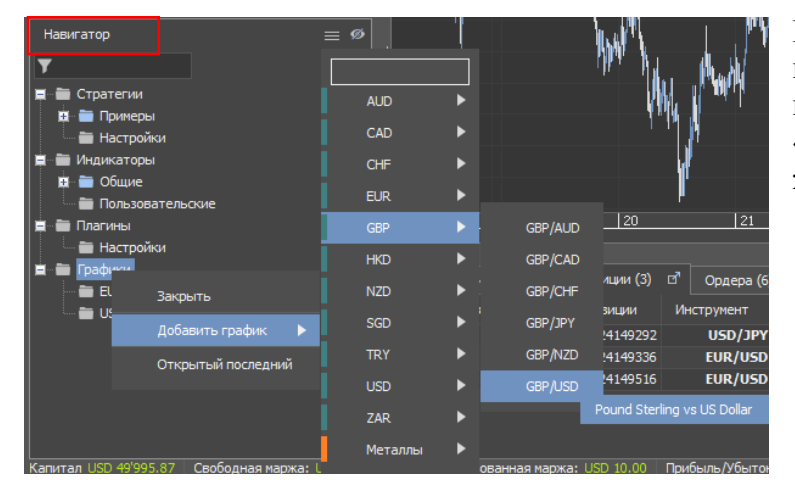

В панели Навигатора, кликнув правой клавишей на «Графики», нужно выбрать подпункт «Добавить График» и выбрать желаемый инструмент.

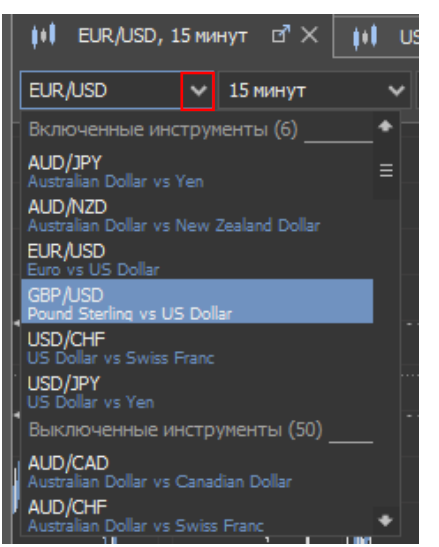

Вместо того чтобы открывать новый график, можно изменить активный инструмент на уже открытом графике. Кликнув по текущему инструменту, в открытом контекстном меню можно увидеть все доступные инструменты.

Инструменты, которые в данный момент недоступны для совершения операций будут окрашены в серый/белый цвет. Однако графики будут доступны по всем инструментам.

## 6.2. Тайм фреймы

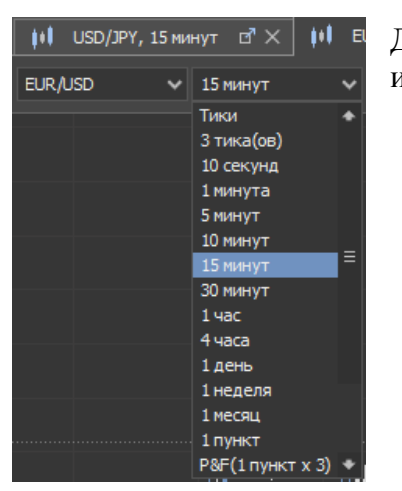

Для изменения/выбора временного интервала в панели инструмента можно выбрать нужный тайм фрейм.

6.3. Расположение графиков.

Графики могут быть отстыкованы и расположены различным образом. Чтобы изменить расположение графиков необходимо кликнув на закладке графика, содержащей название инструмента и, удерживая кнопку, двигать курсор, чтобы свободно расположить графики.

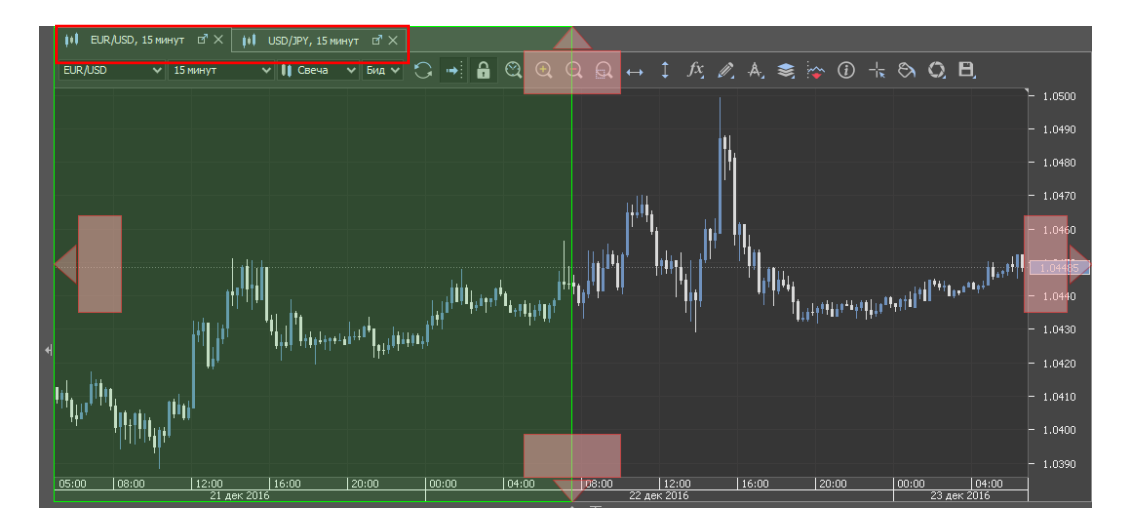

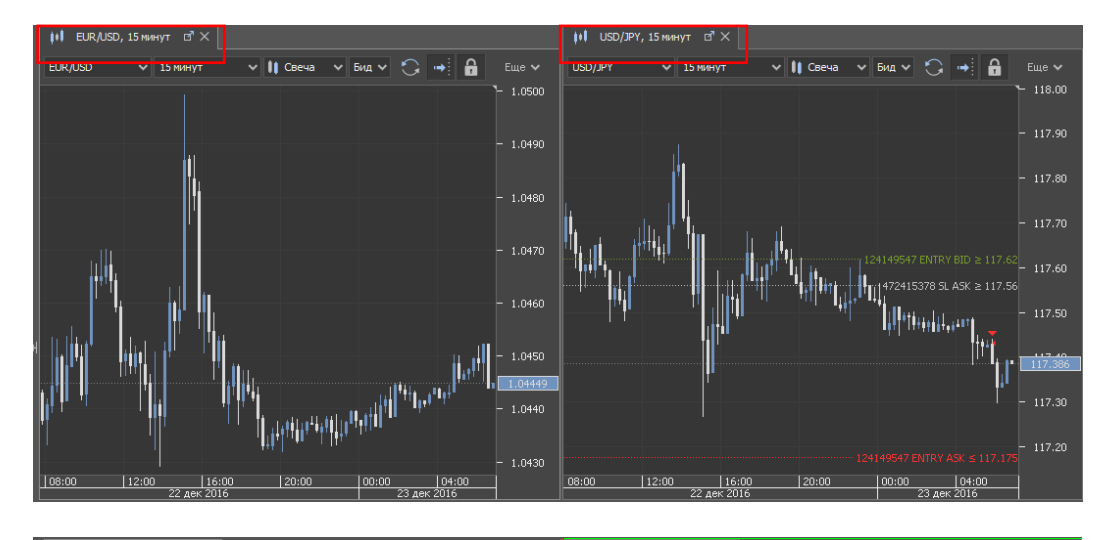

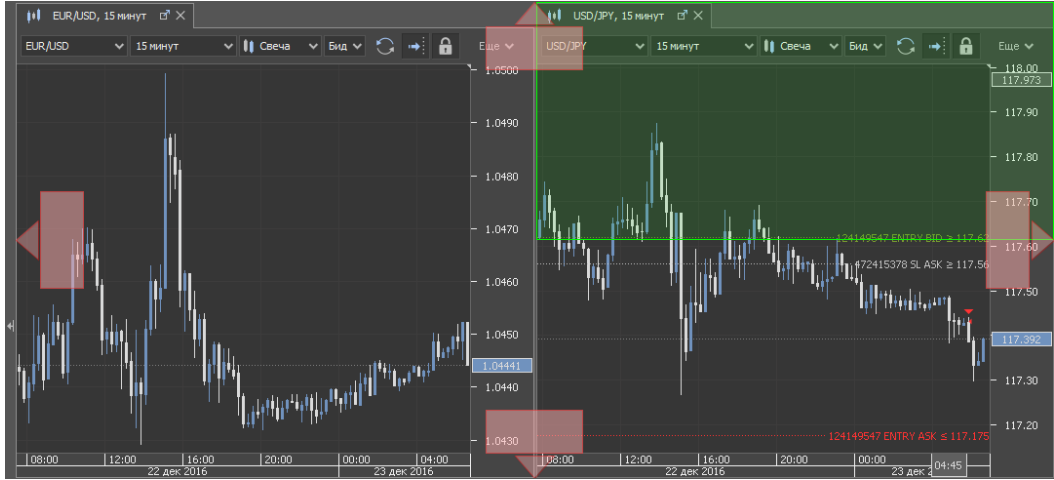

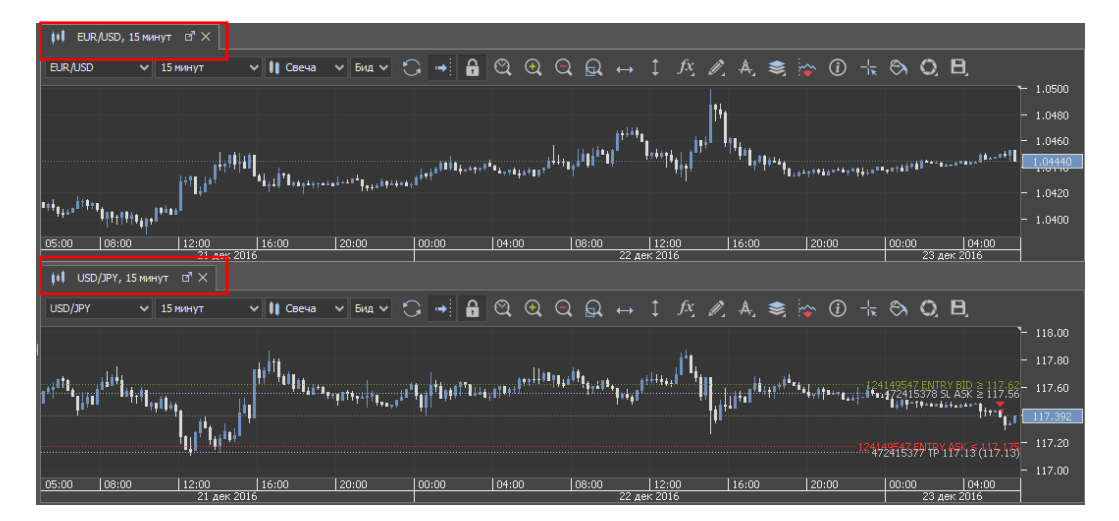

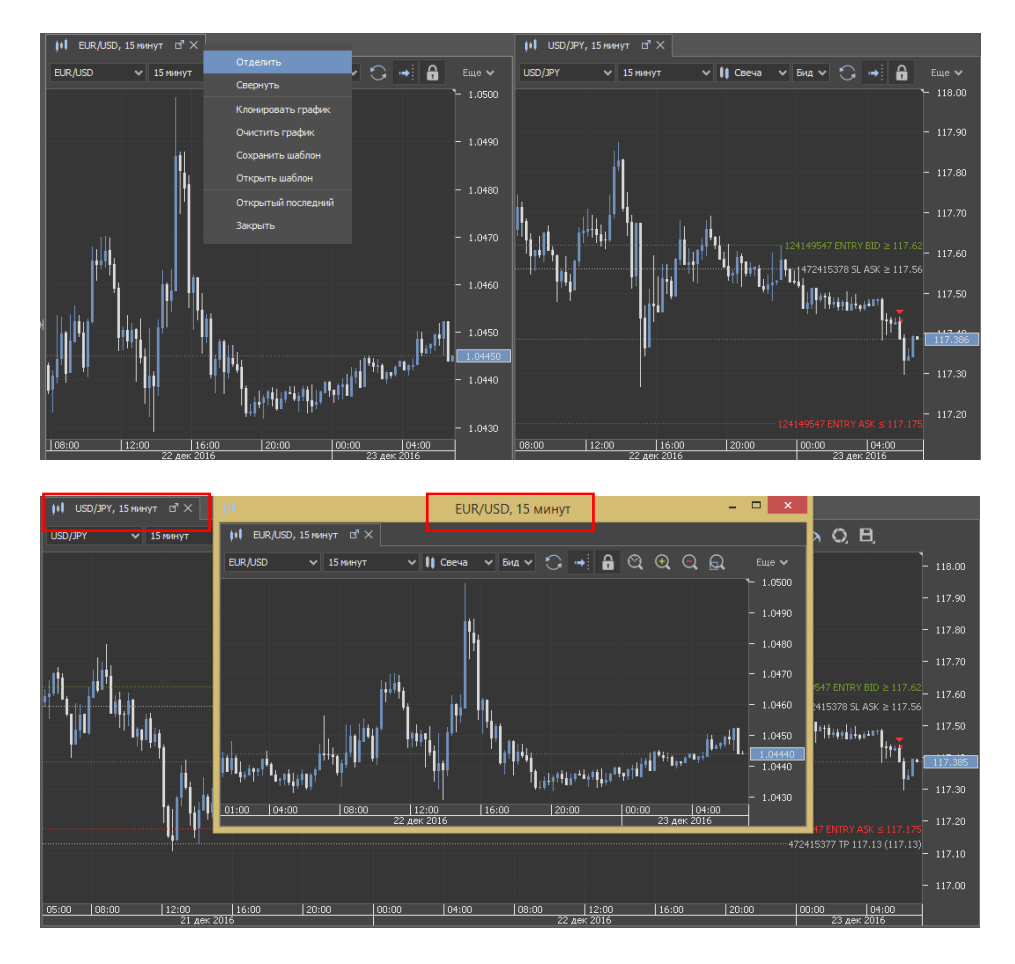

6.4. Перемещения по графикам.

По умолчанию графики находятся в заблокированном режиме и сдвиг возможен только по оси времени (по горизонтали). Для перемещения по графику необходимо кликнуть в любом месте графика и удерживать кнопку нажатой.

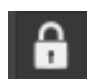

С помощью данной функции можно разблокировать/заблокировать график.

Используя значки масштабирования можно увеличивать и уменьшать масштаб графиков. Если нужно масштабировать только одну ось, необходимо нажать на время или ценовую ось и, удерживать кнопку нажатой, затем переместить курсор, чтобы увеличить или уменьшить масштаб.

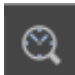

Данная функция позволяет переместиться в заданную временную точку.

#### 6.5. Добавление индикаторов.

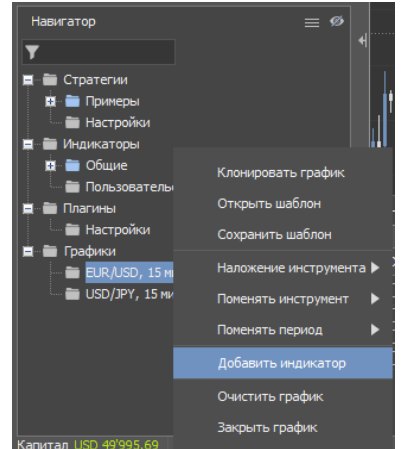

Навигатор рабочего пространства.

Для открытия меня выбора индикаторов на заголовке графика в «Навигаторе рабочего пространства» в контекстном меню нужно выбрать «Добавить индикатор».

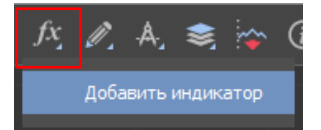

Альтернативно, для открытия окна выбора индикаторов можно воспользоваться иконкой «Индикаторы» над графиками.

Окно добавления индикатора.

В окне «Добавить Индикатор» индикаторы отсортированы по категориям. Искать индикаторы можно воспользовавшись функцией «Фильтр». После того как был выбран индикатор, можно приступить к настройкам его параметров.

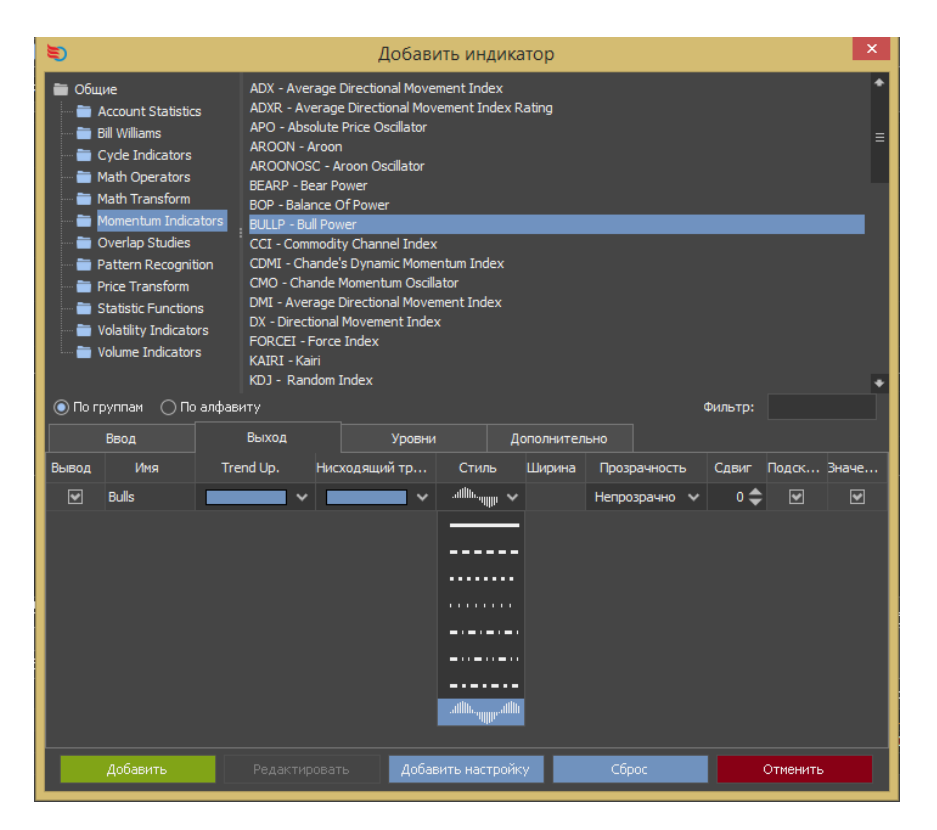

6.6. Редактирование и удаление индикаторов

Навигатор рабочего пространства.

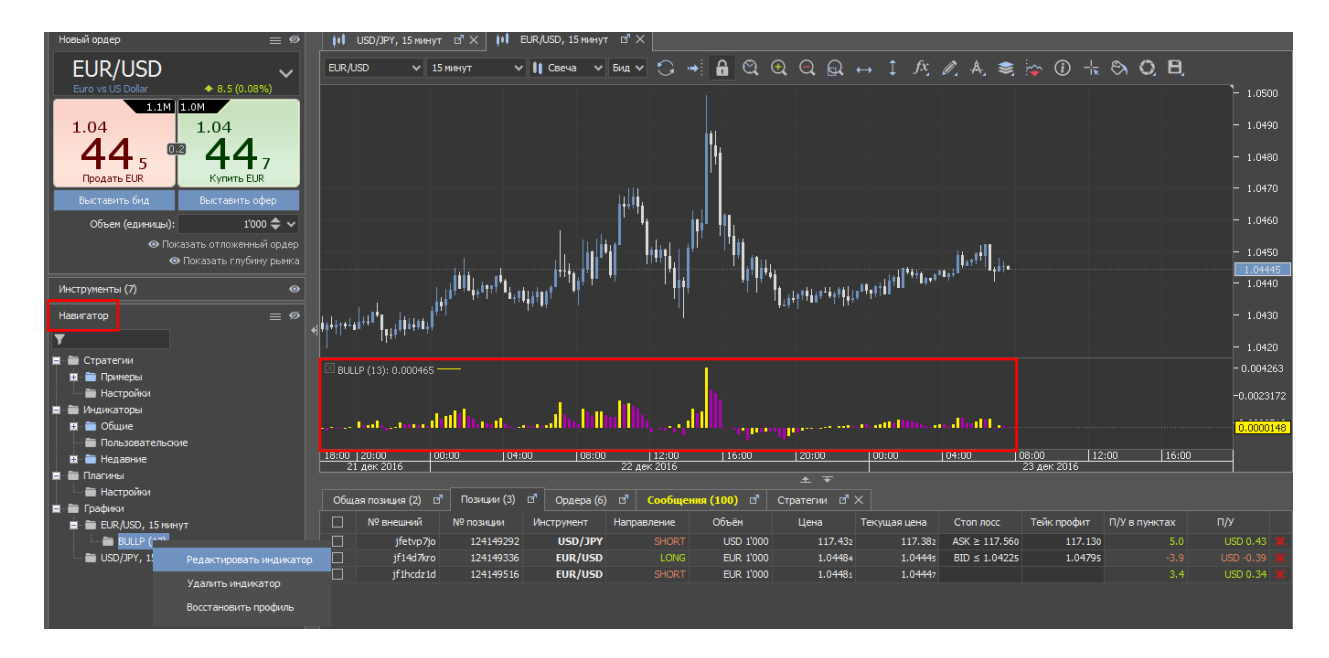

Для редактирования или удаления индикатора в «Навигаторе рабочего пространства», во всплывающем окне нужно выбрать «Редактировать индикатор» или «Удалить индикатор».

Изменение и удаление индикатора через вкладку.

Для редактирования или удаления индикатора в «Навигаторе рабочего пространства», во всплывающем окне нужно выбрать «Редактировать индикатор» или «Удалить индикатор».

| BULLP (13): -0.0003 | 146    |         |              |           |       |                         | _         |       |       |       | - 0.004263 |
|---------------------|--------|---------|--------------|-----------|-------|-------------------------|-----------|-------|-------|-------|------------|
|                     |        |         | . http://    | . 1       |       | Добавить индикатор      |           |       |       |       | -0.0023172 |
| مستني أنما ميني     | մմՈրոս | աստողիր | . Infinditio | الللاريين | - ep  | Редактировать индикатор | and ottan |       |       |       | 0.0000805  |
| 18:00 20:00         | 00:00  | 04:00   | 08:00        | 12:00     | 16:00 | Удалить индикатор       | 04:00     | 08:00 | 12:00 | 16:00 |            |

6.7. Рисование на графиках.

На графики можно добавить различные графические элементы.

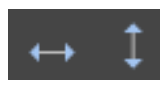

для добавления ценового или временного маркера можно воспользоваться данными функциями.

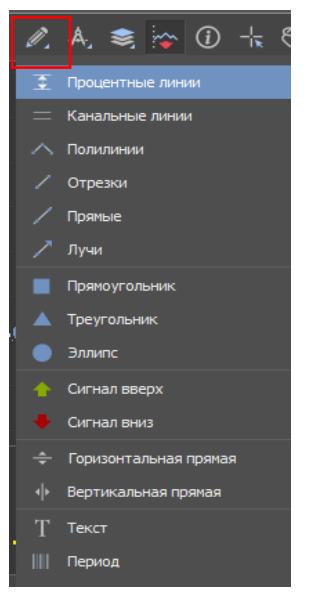

Данная функция позволяет добавлять короткие линии, текст или стрелки на график.

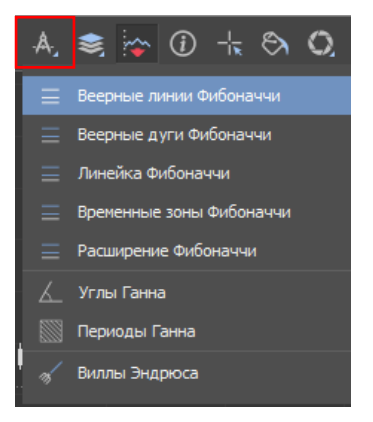

Данная иконка позволяет добавлять разные варианты построений Фибоначчи.

После добавления графические элементы могут быть отредактированы или удалены двумя способами. Кликнув на графический элемент два раза, после чего кликнув правой кнопкой мыши, чтобы отредактировать или удалить. Альтернативно, кликнув два раза на графический элемент и нажать кнопку «**Delete**» на клавиатуре.

6.8. Использование шаблонов.

Клиент может использовать одинаковые настройки периода времени, индикаторов и графических элементов на различных инструментах. Для этого необходимо кликнуть правой кнопкой на вкладке графика или на заголовок графика в панели навигатора, после чего выбрать «Сохранить шаблон» чтобы сохранить текущие настройки или «Открыть шаблон» чтобы загрузить заранее сохраненные настройки графиков.

Профиль сохраняет все настройки платформы, включая настройки по умолчанию, инструменты на которые вы подписаны, графики и их расположение, а также индикаторы, временные рамки и темы. Шаблоны сохраняют только настройки текущего графика.

6.9 Изменение темы графиков.

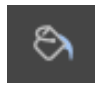

С помощью данной функции можно изменить настройки темы для графика. Выбрать можно межу различными темами для графиков или создать уникальную тему, подбирая цвет свечек, индикаторов и фона.

6.10. Аллерты (сигнализатор цены)

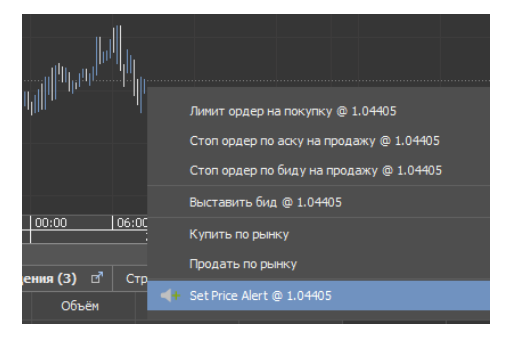

Сигнализатор цены (аллерты), который издаёт звуковой сигнал и вывод на экран соответствующее сообщение в момент достижения ценой заданного уровня. Чтобы включить/отключить сигнализатор цены кликните правой кнопкой по графику и в контекстном меню выберите «Set Price Alert».

## 7. Стратегии.

## 7.1 Создание стратегий.

Платформа MTBankFX создана на базе платформы JForex Dukascopy Bank SA.

Клиент может разрабатывать, тестировать и запускать автоматические стратегии.

Программирование на языке Java.

Клиент может разрабатывать свои стратегии, индикаторы или расширения используя JForex API (основан на JAVA).

JForex уже содержит встроенную среду разработки, однако можно использовать API отдельно от платформы через комплект для разработки программного обеспечения. Более подробная информация может быть найдена на страничке разработчика Wiki в разделе о программировании https://www.dukascopy.com/wiki/

Короткий список уникальных функций, который доступен в JForex API:

Пользовательские Индикаторы

Пользовательские плагины and Виджеты для графиков

Потиковые Исторические данные

Данные о глубине рынка

Функционал отправки емайлов

Подписка на новости

## 7.2 Тестирование Стратегий

Клиент может тестировать свои стратегии на качественных потиковых данных, используя Исторический Тестер. Процесс тестирования стратегий может быть гибко настроен исходя из требований и может учитывать скорость тестирования, параметры тестового счёта а также степень интеграции исторических данных. Также стратегия может быть оптимизирована, используя оптимизатор стратегий.

Кликните правой клавишей на «Стратегии» в окне навигатора после чего в контекстном меню выберите «Открыть стратегию» чтобы загрузить стратегию на платформе. После загрузки стратеги нажмите на стратегию правой кнопкой и если стратегия уже скомпилирована (в формате .jfx), выберите функцию тестирования. Если стратегия еще не скомпилирована (формат .java), выберите «Компилировать». После успешной компиляции стратегии вы можете ее протестировать выбрав стратегию для этого нажмите правой клавишей на стратегию в контекстном меню выберите элемент «Тестировать». Ваша стратегия будет загружена в исторический тестер. Установите настройки исторического тестера под свои предпочтения, выберите инструмент и период тестирования и нажмите «Старт».

## 7.3 Запуск стратегий.

Стратегии могут быть запущены локально на компьютер Клиента или на серверах терминирующих платформу в режиме удалённого запуска.

**Локальный режим** это стандартный режим запуска стратегий, который означает, что стратегия будет запущена на вашем локальном компьютере и будет использовать локальные ресурсы (такие как файловая система, библиотеки, другие классы JAVA, и т.д.).

В случае Удалённого запуска стратегии не смогут использовать локальные ресурсы, однако режим удалённого запуска имеет несколько преимуществ:

- Серверы на которых работает стратегия находятся рядом с центральными серверами соответственно задержка на получение котировок минимальная, а также на исполнение

ордеров минимальная.

- Удалённо запущенная стратегия может быть остановлена с любого компьютера. Стратегия работает даже когда ваша платформа выключена.

## 8. Отчетная среда.

Отчётная среда состоит из двух разделов: «Мои данные» и «Отчёты».

## 1. Мои данные

Раздел включает:

- Настройки аккаунта
- Журнал действий
- Уведомления
- Мои устройства

#### Настройки аккаунта:

|                                                         |                                                                                                    | Мои данные | Отчёты | Изменить пароль | Выйти из систе                          |
|---------------------------------------------------------|----------------------------------------------------------------------------------------------------|------------|--------|-----------------|-----------------------------------------|
| Мои данные<br>Настройки аккаунта<br>Журнал действий     | Настройки аккаунта<br><sup>Обзор</sup>                                                                                                    |            |        | 1               | цата: 23.12.2016 12:01:<br>Перезагрузит |
| <ul> <li>Учедомления</li> <li>Мои устройства</li> </ul> | Текущий баланс:         49,996.45 USD           Текущий капитал:         49,995.45 USD           Текущий капитал:         49,995.45 USD           Текущий капитал:         49,995.45 USD           Зачисления(тлисания:         0.00 USD           Элечногения(стисания:         0.00 USD           Плечо:         1:100 * (Узненить)           Выходное плечо:         1:60 * (Узненить)           Использование плеча:         0 %           * Вы кожете саностоятельно изменить размер наржинального плеча составлено плеча, составлено слеча, еми), 1:60 (выходные дми), 1:60 (выходные дми), 1:60 (кыходные дми), Также просим обратить внимание, что для некоторых инструментов применется специальное паркинальное плеча, Слодобная информация в разделе "Условия" на сайте <u>тизанобльу</u> . |            |        |                 |                                         |
|                                                         | Запрос на вывод средств<br>Заполняйте и отправляйте электронные запросы на вывод<br>совдсте сажаната поятно из личного кабинета.                                                                                                    |            |        |                 |                                         |

В Настройках счёта можно просмотреть текущий баланс, текущий капитал, дневную прибыль/убыток, информацию о предоставляемом плече в рабочие и выходные дни, а также информацию об использовании плеча клиентом.

Тут же можно оформить запрос на вывод средств.

|                                                                                                    |                                                                                                    |                                                                                                    | Мои данные                                                                                                    | Отчёты                                                                                                    |
|----------------------------------------------------------------------------------------------------|----------------------------------------------------------------------------------------------------|----------------------------------------------------------------------------------------------------|----------------------------------------------------------------------------------------------------|----------------------------------------------------------------------------------------------------|
| Мои данные                                                                                                   |                                                                                                    |                                                                                                    |                                                                                                    |                                                                                                    |
| <ul> <li>Настройки аккаунта</li> <li>Журнал действий</li> <li>Уведочления</li> <li>Мои устройства</li> </ul> | Запрос на вывод средств<br>Заполняйте и отправляйте электронные запросы на вывод<br>средств с аккаунта прямо из личного кабинета.<br>Оформить запрос                                                                                                    |                                                                                                    |                                                                                                    |                                                                                                    |
|                                                                                                    | Уровень Стоп Лосс на Капитал                                                                                                    | Режим Ма                                                                                                    | ржин <b>К</b> ат                                                                                                    |                                                                                                    |
|                                                                                                    | В случае, если Вы не желаете рисковать всей доступной<br>суммой на аккаунте (Капиталом), Вы можете самостоятельно<br>установить минимальный уровень остатка на Вашем<br>аккаунте. Достижение установленного минимального<br>размера Капитала приведет к закрытню всех открытых<br>позиций, отмене отложенных одерое и блокировке<br>совершения операций на аккаунте. Пожалуйта, учитывайте,<br>что в разультате исполнения автоматической процедуры,<br>уровень остатка на аккаунте может быть ниже<br>установленного (размер остатка на аккаунте после<br>отрыботки процедуры может отличаться пу установленного<br>Вами размера, ввиду того, что сигналом к исполнению<br>процедуры будет достижение установленного уровня, а<br>исполнение будет произведено по первой доступной цене) | Частичное х<br>плеча достип<br>использовани<br>позиции в пр<br>чистую экспо<br>использовани<br>процедуры М<br>распоряжении<br>достижение закр<br>достижение<br>иницирует и<br>гарантирует и | еджирование: Если<br>нет или превысит 200<br>ия плеча до 100% вати<br>отивоположном напр<br>зицию по инструмен<br>ия плеча в 200% иниц<br>архин Кат, но не гара<br>и на рынке.<br>мытие: Если уровень<br>и превысит 200%, авт<br>ции и отменены отло<br>уровен использовании<br>житвацию процедурь<br>ссполнение распоряж | уровень использование<br>9%, для снижения уровня<br>оматически будут открыты<br>валении на каждую<br>ту. Достижение уровня<br>инирует активацию<br>антирует исполнение<br>использование плеча<br>томатически будут<br>оженные ордера.<br>в плеча в 200%<br>в Мархон Кат, но не<br>ений на рынке. |
|                                                                                                    | Активен Уровень: 20.00 USD Изменить                                                                                                    | Режим Маржин                                                                                                    | Кат: Полное закрыт                                                                                                    | ИЗМЕНИТЬ                                                                                                    |
|                                                                                                    | Настройки безопасности<br>Регистрация IP адреса<br>Изменить пароль                                                                                                    |                                                                                                    |                                                                                                    |                                                                                                    |

Кроме того, в данном подразделе можно изменить уровень стоп лосс на капитал, настроить режим Margin Cut, поменять настройки безопасности: зарегистрировать IP – адрес для отмены проверки ПИН кода при входе на платформу, а также изменить пароль.

Журнал действий

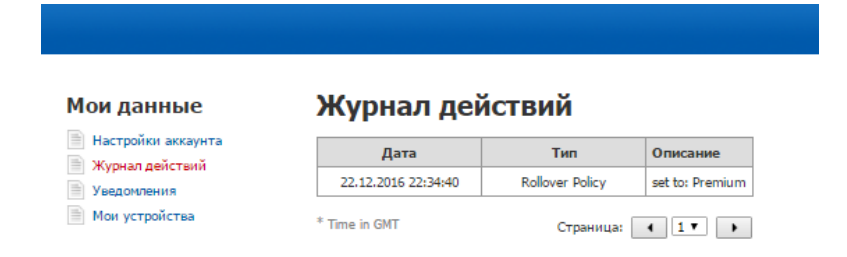

В данном отчёте можно просмотреть историю изменений настроек аккаунта клиента (прим., уровень стоп-лосс на капитал), изменений комиссионной ставки или применяемой своп/ролловер политики.

#### Уведомления

|                                                     |             | Мои данные Отчёты                                                                                                    |
|-----------------------------------------------------|-------------|----------------------------------------------------------------------------------------------------|
| Мои данные<br>Настройки аккаунта<br>Журнал действий | Уведомления |                                                                                                    |
| Уведомления Мои устройства                          |             | Согласие на предоставление опции «Электронные уведомления»                                                                                                    |
|                                                     |             | Согласно Правилам совершения операций с беспоставочными внебиржевыми финансовыми<br>инструментами Вам доступна опция получения автоматических электронных уведочлений на указанный<br>Вами адрес электронной почты, сообщающих о наступлении определенных событий на Вашем торговом<br>счете. |
|                                                     |             | Вы самостоятельно выбираете из предложенного списка событие и инструменты, по которым Вы бы хотели<br>получать электронное уведомление, а также изменять настройки по Вашему усмотрению.                                                                                                    |
|                                                     |             | Обращаем Ваше внимание, что МТБанк не несет ответственности за                                                                                                    |
|                                                     |             | <ul> <li>за любую ошибку, которую Клиент допускает при вводе параметров, включая, но не ограничиваясь,<br/>указанием неверного адреса электронной почты;</li> </ul>                                                                                                    |
|                                                     |             | <ul> <li>за невыполнение обязательств любой третьей стороной – поставщиком услуг либо любые убытки или<br/>ущерб, нанесенный Клиенту вследствие использования данной опции, включая решения по<br/>торговой деятельности, при которых Клиент полагается на сообщения;</li> </ul>              |
|                                                     |             | Настоящим Вы подтверждаете свое согласие в том, что                                                                                                    |

Для подписки на сервис необходимо внимательно ознакомиться с условиями предоставления сервиса, далее поставить галочку в строке «Принимаю», после чего нажать кнопку «Подтвердить».

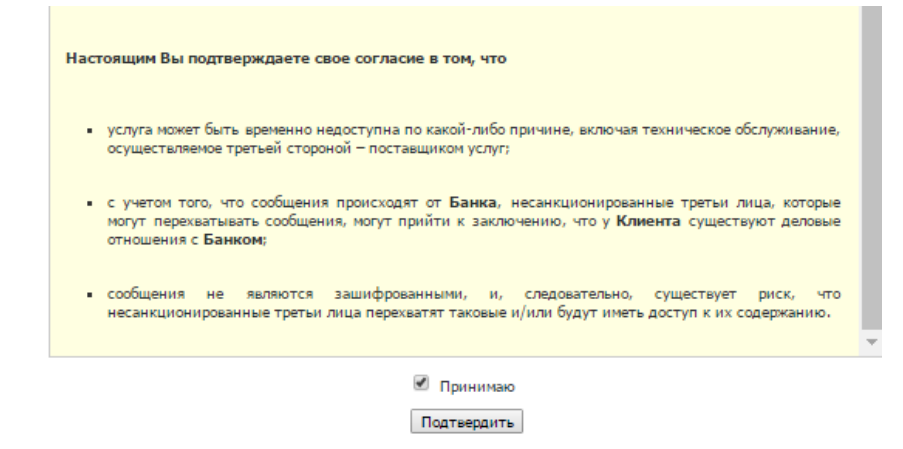

## 2. Отчёты

Раздел включает:

- Портфель
- Текущее состояние аккаунта
- Отчёт по позициям
- Зачисления/Списания
- Консолидированный отчёт
- Мои комиссии
- Программа переноса позиций
- Журнал активности
- Журнал объединенных позиций
- Журнал сделок

## Портфель

|                                                                                                    |                                   |                          | Мои данные Отчёты  |                  | Изменить парол | ь Выйти из системы               |  |  |  |  |
|----------------------------------------------------------------------------------------------------|-----------------------------------|--------------------------|--------------------|------------------|----------------|----------------------------------|--|--|--|--|
| Отчёты<br>📄 Портфель                                                                                                    | Портфель                          |                          |                    |                  |                | Дата: <b>23.12.2016 12:13:47</b> |  |  |  |  |
| Текущее состояние аккаунта Дата от: 16.12.2016 Дата до: 23.12.2016 По месяцам Уровень детализации: Дневные детали Перезагрузить Распечатать Экспортиров Отчет по позициям По типе позициям По типе по позициям По типе по по по по по по по по по по по по по |                                   |                          |                    |                  |                |                                  |  |  |  |  |
| Зачисления/Списания                                                                                                    | Записеи на странице: 100 • Страни |                          |                    |                  |                |                                  |  |  |  |  |
| Консолидированный отчет Мои комиссии                                                                                                    | 19.12.2016                        | Daily Change             | Pomenenie Ganarica | цена конвертации | 50,000.00 USD  | 50,000.00 USD                    |  |  |  |  |
| 📄 Программа переноса позиций                                                                                                    |                                   | Deposit - Deposit        | 50,000.00 USD      | 1.000000         | 50,000.00 USD  |                                  |  |  |  |  |
| 📄 Журнал активности                                                                                                    | 22.12.2016                        | Daily Change             |                    |                  | -3.55 USD      | 49,996.45 USD                    |  |  |  |  |
| Журнал объединенных<br>позиций                                                                                                    |                                   | Volume commission        | -0.66 USD          | 1.000000         | -0.66 USD      |                                  |  |  |  |  |
| 📄 Журнал сделок                                                                                                    |                                   | Settlement for EUR/USD   | -3.59 USD          | 1.000000         | -3.59 USD      |                                  |  |  |  |  |
| Показать в текущем окне                                                                                                    |                                   | Settlement for USD/CHF   | 0.72 CHF           | 0.973969         | 0.70 USD       |                                  |  |  |  |  |
| Открыть новое окно                                                                                                    | 23.12.2016                        | Daily Change             |                    |                  | -0.65 USD      | 49,995.80 USD                    |  |  |  |  |
|                                                                                                    |                                   | Unsettled EUR/USD        | 0.99 USD           | 1.000000         | 0.99 USD       |                                  |  |  |  |  |
|                                                                                                    |                                   | Unsettled <u>USD/CHF</u> | -0.62 CHF          | 0.976300         | -0.61 USD      |                                  |  |  |  |  |
|                                                                                                    |                                   | Unsettled USD/JPY        | -37.00 JPY         | 0.008531         | -0.32 USD      |                                  |  |  |  |  |
|                                                                                                    |                                   | Commission               | -0.72 USD          | 1.000000         | -0.72 USD      |                                  |  |  |  |  |

Всего найдено записей: 11

Записей на странице: 100 🔻 | Страница: 📢 🚺 🚺 🕨 🕨

В отчёте показаны дневные балансы аккаунта, а также предоставляется разбивка на элементы, из которых складывались изменения баланса, включая прибыли/убытки по разным инструментам, уплаченные комиссии, произведенные депозиты/снятия с аккаунта и пр.

Результаты показываются в базовой валюте аккаунта. Отчет основывается на операционном дне. Операционный день начинается/заканчивается в 21:00 GMT в летнее время и в 22:00 GMT в зимнее время. Прибыль/Убыток считается по цене сэттлмента (на конец операционного дня) для предыдущих операционных дней и по текущей рыночной цене для текущего операционного дня.

Для просмотра информации можно выбрать интересующий период времени («Дата от:», «Дата до:»). Для этого необходимо нажать на

кнопку и в выпадающем календаре выбрать интересующую дату для начала и конца интересующего периода. Также можно задать даты вручную в формате «ДД.ММ.ГГГГ».

# Портфель

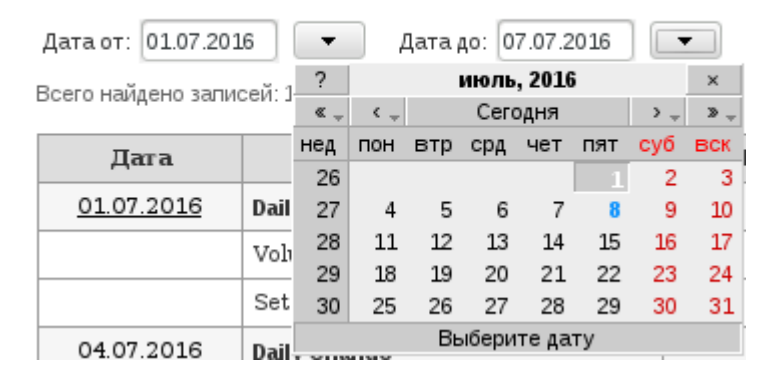

Для просмотра показателей по действиям совершённым за месяц можно воспользоваться кнопкой «По месяцам», при нажатии которой появляется список последних 12 месяцев.

| По месяцам    | 4 |
|---------------|---|
| По месяцам    |   |
| 2016 Июль     |   |
| 2016 Июнь     |   |
| 2016 Май      |   |
| 2016 Апрель   |   |
| 2016 Март     |   |
| 2016 Февраль  |   |
| 2016 Январь   |   |
| 2015 Декабрь  |   |
| 2015 Ноябрь   |   |
| 2015 Октябрь  |   |
| 2015 Сентябрь |   |
| 2015 Август   |   |

Кроме того, информация доступна с несколькими уровнями детализации. Изначально отчет показывает прибыль/убыток по инструменту и балансу счёта на уровне дня. Однако уровень может быть изменён на показ информации на уровне ордера или сделки. В таком случае дневная прибыль/убыток показывается для каждой сделки или ордера. Чтобы изменить уровень детализации можно воспользоваться кнопкой «Дневные детали».

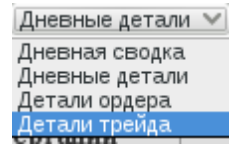

После всех изменений параметров отчёта необходимо нажать кнопку Перезагрузить

Текущее состояние аккаунта

Мои данные Отчёты

#### Изменить пароль Выйти из системы

Дата: 23.12.2016 12:55:20

#### Отчёты

۲  $\bigcirc$ 

#### Текущее состояние аккаунта

| 📄 Портфель                 |           |            |                     |             |                 |                          |                 |              | Перезагрузить Рас         | печатать Назад |
|----------------------------|-----------|------------|---------------------|-------------|-----------------|--------------------------|-----------------|--------------|---------------------------|----------------|
| Текущее состояние аккаунта |           |            |                     |             |                 |                          |                 |              |                           |                |
| 📄 Отчет по позициям        | ID трейда | ID позиции | Дата трейда         | Инструмент  | Первичная сумма | Цена                     | Вторичная сумма | Текущая цена | Тек. вторичный объём      | ID ордера      |
| Вачисления/Списания        | EUR/USD   |            |                     |             |                 |                          |                 |              |                           |                |
| 📄 Консолидированный отчет  | 341169226 | 124149336  | 23.12.2016 05:57:53 | EUR/USD     | 1,000.00        | 1.04484                  | -1,044.84 USD   | 1.04555      | -1,045.55 USD             | 472415506      |
| Мои комиссии               | 341169846 | 124149470  | 23.12.2016 06:09:16 | EUR/USD     | 1,000.00        | 1.04488                  | -1,044.88 USD   | 1.04555      | -1,045.55 USD             | 472416209      |
| Программа переноса позиций | 341169946 | 124149470  | 23.12.2016 06:10:23 | EUR/USD     | -1,000.00       | 1.04479                  | 1,044.79 USD    | 1.04555      | 1,045.55 USD              | 472416396      |
| Журнал активности          | 341169964 | 124149513  | 23.12.2016 06:11:04 | EUR/USD     | 1,000.00        | 1.04481                  | -1,044.81 USD   | 1.04555      | -1,045.55 USD             | 472416423      |
| позиций                    | 341169972 | 124149513  | 23.12.2016 06:11:35 | EUR/USD     | -1,000.00       | 1.04486                  | 1,044.86 USD    | 1.04555      | 1,045.55 USD              | 472416435      |
| 📄 Журнал сделок            | 341169975 | 124149516  | 23.12.2016 06:11:44 | EUR/USD     | -1,000.00       | 1.04481                  | 1,044.81 USD    | 1.04555      | 1,045.55 USD              | 472416438      |
| Показать в текущем окне    | 341170218 | 124149511  | 23.12.2016 06:20:37 | EUR/USD     | 1,000.00        | 1.04472                  | -1,044.72 USD   | 1.04555      | -1,045.55 USD             | 472416418      |
| Открыть новое окно         | 341170261 | 124149511  | 23.12.2016 06:21:15 | EUR/USD     | -1,000.00       | 1.04475                  | 1,044.75 USD    | 1.04555      | 1,045.55 USD              | 472416838      |
|                            | 341178142 | 124149516  | 23.12.2016 08:12:05 | EUR/USD     | 1,000.00        | 1.04417                  | -1,044.17 USD   | 1.04555      | -1,045.55 USD             | 472427385      |
|                            |           |            | ·                   |             | 1,000.00        | Прибыть/Убыток 1.34 USD  |                 |              |                           |                |
|                            | USD/CHF   |            |                     |             |                 |                          |                 |              |                           |                |
|                            | 341151490 | 124130621  | 22.12.2016 22:01:36 | USD/CHF     | 1,000.00        | 1.025553                 | -1,025.55 CHF   | 1.02455      | -1,024.55 CHF             | Rollover Open  |
|                            | 341169197 | 124130621  | 23.12.2016 05:56:57 | USD/CHF     | -1,000.00       | 1.02493                  | 1,024.93 CHF    | 1.02455      | 1,024.55 CHF              | 472415472      |
|                            |           |            | ·                   | · · · · · · | 0.00            | Прибыть/Убыток -0.62 CHF |                 |              |                           |                |
|                            | USD/JPY   |            |                     |             |                 |                          |                 |              |                           |                |
|                            | 341169125 | 124149292  | 23.12.2016 05:53:15 | USD/JPY     | -1,000.00       | 117.432                  | 117,432.00 JPY  | 117.335      | 117,335.00 JPY            | 472415373      |
|                            | 341167265 | 124151772  | 23.12.2016 08:05:13 | USD/JPY     | 1,000.00        | 117.469                  | -117,469.00 JPY | 117.335      | -117,335.00 JPY           | 472426251      |
|                            |           |            |                     |             | 0.00            |                          |                 |              | Прибыть/Убыток -37.00 ЈРҮ |                |

Ŧ

В отчёте доступен обзор всех сделок совершённых в течение операционного дня. Если позиция удерживается открытой с предыдущего операционного дня, номер её ордера будет указан как "Ролловер Открытие".

В отличие от отчета "Портфель" и статусной строки платформы капитал, который показывается в «Текущем состоянии счёта», не учитывает комиссии.

Отчёт по позициям

|                                                                                     |                                                               |                                                                                         |                                               |                                                                           |                                                                                   | Мои данные                                                                                      | Отчёты                                                                               |                                                                                                  |                                                                                              |                                                                                                  | Из                                                                                                   | менить пароль                                                                                                    | Выйти из системы                                                                                                    |
|-------------------------------------------------------------------------------------|---------------------------------------------------------------|-----------------------------------------------------------------------------------------|-----------------------------------------------|---------------------------------------------------------------------------|-----------------------------------------------------------------------------------|-------------------------------------------------------------------------------------------------|--------------------------------------------------------------------------------------|--------------------------------------------------------------------------------------------------|----------------------------------------------------------------------------------------------|--------------------------------------------------------------------------------------------------|----------------------------------------------------------------------------------------------------|----------------------------------------------------------------------------------------------------|----------------------------------------------------------------------------------------------------|
| Отчёты<br>Портфель<br>Текущее состояние аккаунта                                    | Отчет по                                                      | о позици                                                                                | ям                                            |                                                                           |                                                                                   |                                                                                                 | Открытые п                                                                           | озиции                                                                                           |                                                                                              |                                                                                                  |                                                                                                    | Да                                                                                                    | ra: <b>23.12.2016 13:01:37</b>                                                                                                    |
| Отчет по позициям                                                                   | Перезагрузить Распечатать Экспортировать                      |                                                                                         |                                               |                                                                           |                                                                                   |                                                                                                 |                                                                                      |                                                                                                  |                                                                                              |                                                                                                  |                                                                                                    |                                                                                                    |                                                                                                    |
| Зачисления/Списания Консолидированный отчет                                         | Тип позиции                                                   | ID позиции                                                                              | Сторона                                       | Инструмент                                                                | Объём                                                                             | Цена открытия                                                                                   | Текущая цена                                                                         | Прибыть/Убыток                                                                                   | Свопы                                                                                        | П/У                                                                                              | Комиссия                                                                                             | Дата открытия                                                                                                    | Текущая дата                                                                                                    |
| Мои комиссии                                                                        | Regular                                                       | 124149336                                                                               | LONG                                          | EUR/USD                                                                   | 1,000.00                                                                          | 1.04484                                                                                         | 1.0447                                                                               | -0.14 USD                                                                                        | 0.00 USD                                                                                     | -0.14 USD                                                                                        | -0.06 USD                                                                                            | 23.12.2016 05:57:53                                                                                                    | 23.12.2016 13:01:36                                                                                                    |
| 📄 Программа переноса позиций                                                        | Regular                                                       | 124149292                                                                               | SHORT                                         | USD/JPY                                                                   | -1,000.00                                                                         | 117.432                                                                                         | 117.37                                                                               | 62.00 JPY                                                                                        | 0.00 JPY                                                                                     | 62.00 JPY                                                                                        | -0.06 USD                                                                                            | 23.12.2016 05:53:15                                                                                                    | 23.12.2016 13:01:36                                                                                                    |
| Журнал активности                                                                   | Regular                                                       | 124151772                                                                               | LONG                                          | USD/JPY                                                                   | 1,000.00                                                                          | 117.469                                                                                         | 117.37                                                                               | -99.00 JPY                                                                                       | 0.00 JPY                                                                                     | -99.00 JPY                                                                                       | -0.06 USD                                                                                            | 23.12.2016 08:05:13                                                                                                    | 23.12.2016 13:01:36                                                                                                    |
| <ul> <li>позиций</li> <li>Журнал сделок</li> <li>Показать в текущем окне</li> </ul> | Дата от: 22.12.2016                                           | 5 🕶 Да                                                                                  | та до: 23.12.20                               | 016 👻                                                                     |                                                                                   |                                                                                                 | Закрытые п                                                                           | озиции                                                                                           |                                                                                              |                                                                                                  | Πε                                                                                                   | резагрузить Распеча                                                                                                    | атать Экспортировать                                                                                                    |
| Открыть новое окно                                                                  | Тип позиции                                                   | ID позиции                                                                              | Сторона                                       | Инструмент                                                                | Объём                                                                             | Цена открытия                                                                                   | Цена закрытия                                                                        | Прибыть/Убыток                                                                                   | Свопы                                                                                        | П/У                                                                                              | Комиссия                                                                                             | Дата открытия                                                                                                    | Дата закрытия                                                                                                    |
|                                                                                     | Regular                                                       | 124121062                                                                               | LONG                                          | EUR/USD                                                                   | 1,000.00                                                                          | 1.04699                                                                                         | 1.04399                                                                              | -3.00 USD                                                                                        | 0.00 USD                                                                                     | -3.00 USD                                                                                        | -0.12 USD                                                                                            | 22 12 2016 10:50:20                                                                                                    |                                                                                                    |
|                                                                                     | Regular                                                       | 124122396                                                                               | SHORT                                         | EUR/USD                                                                   | 1 000 00                                                                          |                                                                                                 |                                                                                      |                                                                                                  |                                                                                              |                                                                                                  |                                                                                                    | 22/12/2010 10/20/20                                                                                                    | 22.12.2016 12:52:49                                                                                                    |
|                                                                                     |                                                               |                                                                                         |                                               | 2019 0000                                                                 | -1,000.00                                                                         | 1.04646                                                                                         | 1.04602                                                                              | 0.44 USD                                                                                         | 0.00 USD                                                                                     | 0.44 USD                                                                                         | -0.12 USD                                                                                            | 22.12.2016 11:33:40                                                                                                    | 22.12.2016 12:52:49<br>22.12.2016 14:25:12                                                                                                    |
|                                                                                     | Merged                                                        | 124130858                                                                               | LONG                                          | EUR/USD                                                                   | 1,000.00                                                                          | 1.04646<br>1.04614                                                                              | 1.04602                                                                              | 0.44 USD<br>-0.05 USD                                                                            | 0.00 USD<br>0.00 USD                                                                         | 0.44 USD<br>-0.05 USD                                                                            | -0.12 USD<br>-0.12 USD                                                                               | 22.12.2016 11:33:40<br>22.12.2016 14:26:41                                                                                                    | 22.12.2016 12:52:49<br>22.12.2016 14:25:12<br>22.12.2016 14:26:44                                                                                                    |
|                                                                                     | Merged<br>Regular                                             | 124130858<br>124129910                                                                  | LONG<br>LONG                                  | EUR/USD<br>EUR/USD                                                        | 1,000.00                                                                          | 1.04646<br>1.04614<br>1.04439                                                                   | 1.04602<br>1.04609<br>1.04341                                                        | 0.44 USD<br>-0.05 USD<br>-0.98 USD                                                               | 0.00 USD<br>0.00 USD<br>0.00 USD                                                             | 0.44 USD<br>-0.05 USD<br>-0.98 USD                                                               | -0.12 USD<br>-0.12 USD<br>-0.12 USD                                                                  | 22.12.2016 11:33:40<br>22.12.2016 14:26:41<br>22.12.2016 17:11:40                                                                                                    | 22.12.2016 12:52:49<br>22.12.2016 14:25:12<br>22.12.2016 14:26:44<br>22.12.2016 19:05:50                                                                                                    |
|                                                                                     | Merged<br>Regular<br>Regular                                  | 124130858<br>124129910<br>124149470                                                     | LONG<br>LONG<br>LONG                          | EUR/USD<br>EUR/USD<br>EUR/USD                                             | 1,000.00<br>1,000.00<br>1,000.00                                                  | 1.04646<br>1.04614<br>1.04439<br>1.04488                                                        | 1.04602<br>1.04609<br>1.04341<br>1.04479                                             | 0.44 USD<br>-0.05 USD<br>-0.98 USD<br>-0.09 USD                                                  | 0.00 USD<br>0.00 USD<br>0.00 USD<br>0.00 USD                                                 | 0.44 USD<br>-0.05 USD<br>-0.98 USD<br>-0.09 USD                                                  | -0.12 USD<br>-0.12 USD<br>-0.12 USD<br>-0.12 USD                                                     | 22.12.2016 11:33:40<br>22.12.2016 14:26:41<br>22.12.2016 17:11:40<br>23.12.2016 06:09:16                                                                                             | 22.12.2016 12:52:49<br>22.12.2016 14:25:12<br>22.12.2016 14:26:44<br>22.12.2016 19:05:50<br>23.12.2016 06:10:23                                                                                             |
|                                                                                     | Merged<br>Regular<br>Regular<br>Regular                       | 124130858<br>124129910<br>124149470<br>124149513                                        | LONG<br>LONG<br>LONG<br>LONG                  | EUR/USD<br>EUR/USD<br>EUR/USD<br>EUR/USD                                  | 1,000.00<br>1,000.00<br>1,000.00<br>1,000.00                                      | 1.04646<br>1.04614<br>1.04439<br>1.04488<br>1.04488                                             | 1.04602<br>1.04609<br>1.04341<br>1.04479<br>1.04486                                  | 0.44 USD<br>-0.05 USD<br>-0.98 USD<br>-0.99 USD<br>0.05 USD                                      | 0.00 USD<br>0.00 USD<br>0.00 USD<br>0.00 USD<br>0.00 USD                                     | 0.44 USD<br>-0.05 USD<br>-0.98 USD<br>-0.09 USD<br>0.05 USD                                      | -0.12 USD<br>-0.12 USD<br>-0.12 USD<br>-0.12 USD<br>-0.12 USD<br>-0.12 USD                           | 22.12.2016 11:33:40<br>22.12.2016 14:26:41<br>22.12.2016 17:11:40<br>23.12.2016 06:09:16<br>23.12.2016 06:11:04                                                                      | 22.12.2016 12:52:49<br>22.12.2016 14:25:12<br>22.12.2016 14:26:44<br>22.12.2016 19:05:50<br>23.12.2016 06:10:23<br>23.12.2016 06:11:35                                                                      |
|                                                                                     | Merged<br>Regular<br>Regular<br>Regular<br>Regular            | 124130858<br>124129910<br>124149470<br>124149513<br>124149511                           | LONG<br>LONG<br>LONG<br>LONG<br>LONG          | EUR/USD<br>EUR/USD<br>EUR/USD<br>EUR/USD<br>EUR/USD                       | 1,000.00<br>1,000.00<br>1,000.00<br>1,000.00<br>1,000.00                          | 1.04646<br>1.04614<br>1.04439<br>1.04488<br>1.04488<br>1.04481<br>1.04472                       | 1.04602<br>1.04609<br>1.04341<br>1.04479<br>1.04486<br>1.04475                       | 0.44 USD<br>-0.05 USD<br>-0.98 USD<br>-0.09 USD<br>0.05 USD<br>0.03 USD                          | 0.00 USD<br>0.00 USD<br>0.00 USD<br>0.00 USD<br>0.00 USD<br>0.00 USD                         | 0.44 USD<br>-0.05 USD<br>-0.98 USD<br>-0.09 USD<br>0.05 USD<br>0.03 USD                          | -0.12 USD<br>-0.12 USD<br>-0.12 USD<br>-0.12 USD<br>-0.12 USD<br>-0.12 USD                           | 22.12.2016 11:33:40<br>22.12.2016 14:26:41<br>22.12.2016 17:11:40<br>23.12.2016 06:09:16<br>23.12.2016 06:11:04<br>23.12.2016 06:20:37                                               | 22.12.2016 12:52:49<br>22.12.2016 14:25:12<br>22.12.2016 14:26:44<br>22.12.2016 19:05:50<br>23.12.2016 06:10:23<br>23.12.2016 06:11:35<br>23.12.2016 06:21:15                                               |
|                                                                                     | Merged<br>Regular<br>Regular<br>Regular<br>Regular<br>Regular | 124130858<br>124129910<br>124149470<br>124149513<br>124149511<br>124149516              | LONG<br>LONG<br>LONG<br>LONG<br>SHORT         | EUR/USD<br>EUR/USD<br>EUR/USD<br>EUR/USD<br>EUR/USD<br>EUR/USD            | 1,000.00<br>1,000.00<br>1,000.00<br>1,000.00<br>1,000.00<br>1,000.00<br>-1,000.00 | 1.04646<br>1.04614<br>1.04439<br>1.04488<br>1.04481<br>1.04481<br>1.04472<br>1.04481            | 1.04602<br>1.04609<br>1.04341<br>1.04479<br>1.04486<br>1.04486<br>1.04475<br>1.04417 | 0.44 USD<br>-0.05 USD<br>-0.98 USD<br>-0.09 USD<br>0.05 USD<br>0.03 USD<br>0.64 USD              | 0.00 USD<br>0.00 USD<br>0.00 USD<br>0.00 USD<br>0.00 USD<br>0.00 USD<br>0.00 USD             | 0.44 USD<br>-0.05 USD<br>-0.98 USD<br>-0.09 USD<br>0.05 USD<br>0.03 USD<br>0.64 USD              | -0.12 USD<br>-0.12 USD<br>-0.12 USD<br>-0.12 USD<br>-0.12 USD<br>-0.12 USD<br>-0.12 USD              | 22.12.2016 11:33:40<br>22.12.2016 14:26:41<br>22.12.2016 14:26:41<br>22.12.2016 06:09:16<br>23.12.2016 06:09:16<br>23.12.2016 06:11:04<br>23.12.2016 06:20:37<br>23.12.2016 06:11:44 | 22.12.2016 12:52:49<br>22.12.2016 14:25:12<br>22.12.2016 14:26:44<br>22.12.2016 19:05:50<br>23.12.2016 06:10:23<br>23.12.2016 06:11:35<br>23.12.2016 06:21:15<br>23.12.2016 08:12:05                        |
|                                                                                     | Merged<br>Regular<br>Regular<br>Regular<br>Regular<br>Regular | 124130858<br>124129910<br>124149470<br>124149513<br>124149511<br>124149516<br>124130344 | LONG<br>LONG<br>LONG<br>LONG<br>SHORT<br>LONG | EUR/USD<br>EUR/USD<br>EUR/USD<br>EUR/USD<br>EUR/USD<br>EUR/USD<br>USD/CHF | 1,000.00<br>1,000.00<br>1,000.00<br>1,000.00<br>1,000.00<br>-1,000.00<br>1,000.00 | 1.04646<br>1.04614<br>1.04439<br>1.04488<br>1.04481<br>1.04472<br>1.04481<br>1.04481<br>1.02472 | 1.04602<br>1.04609<br>1.04341<br>1.04479<br>1.04486<br>1.04475<br>1.04486<br>1.04475 | 0.44 USD<br>-0.05 USD<br>-0.98 USD<br>-0.09 USD<br>0.05 USD<br>0.03 USD<br>0.64 USD<br>-0.39 CHF | 0.00 USD<br>0.00 USD<br>0.00 USD<br>0.00 USD<br>0.00 USD<br>0.00 USD<br>0.00 USD<br>0.00 CHF | 0.44 USD<br>-0.05 USD<br>-0.98 USD<br>-0.09 USD<br>0.05 USD<br>0.03 USD<br>0.64 USD<br>-0.39 CHF | -0.12 USD<br>-0.12 USD<br>-0.12 USD<br>-0.12 USD<br>-0.12 USD<br>-0.12 USD<br>-0.12 USD<br>-0.12 USD | 22.12.2016 11:33:40<br>22.12.2016 14:26:41<br>22.12.2016 14:26:41<br>22.12.2016 06:09:16<br>23.12.2016 06:09:16<br>23.12.2016 06:20:37<br>23.12.2016 06:11:44<br>22.12.2016 14:26:51 | 22.12.2016 12:52:49<br>22.12.2016 14:25:12<br>22.12.2016 14:26:44<br>22.12.2016 19:05:50<br>23.12.2016 06:10:23<br>23.12.2016 06:11:35<br>23.12.2016 06:21:15<br>23.12.2016 08:12:05<br>22.12.2016 14:28:28 |

Отчёт предоставляет обзор всех открытых и закрытых позиций за выбранный период времени. В данном отчёте показывается прибыль/убыток во вторичной валюте, свопы и комиссии по каждой позиции. В отличие от отчета "Портфель", где информация представлена в рамках одного дня, в «Отчете по позициям» расчеты делаются на основе всего выбранного временного интервала.

## Зачисления/Списания

|                                                                                                    | Мои данны                                                 | е Отчёты                                                                                                    | Изменить пароль Выйти из системы |
|----------------------------------------------------------------------------------------------------|-----------------------------------------------------------|----------------------------------------------------------------------------------------------------|----------------------------------|
| Отчёты                                                                                                    | Зачисления/Списания                                       |                                                                                                    | Дата: <b>08.07.2016 11:34:13</b> |
| Портфель Текущее состояние счёта                                                                                                    | Дата от: 01.07.2016 🔻 Дата до: 08.07.2016 💌 Перезагрузить | Распечатать Экспортировать                                                                                   |                                  |
| Отчет по позициям                                                                                                    | Дата Описание                                             | Deposit/Запрос на вывод средств                                                                              |                                  |
| <u>Зачисления/Списания</u>                                                                                                    | 06.07.2016 Deposit - Deposit Client 55153                 | 67.00 USD                                                                                                    |                                  |
| Консолидированный отчет<br>Мои комиссии<br>Программа переноса позиций<br>Хурнал активности<br>Хурнал объединенных<br>позиций<br>Хурнал сделок | 3AO "ד<br>דפл. +375 17 229 99                             | «ТБанк" пр. Партизанский, 6а 220033, г. Минск<br>99; +375 44 509 99 99; +375 29 509 99; 99 +375 25 509 99 99 |                                  |
| Показать в текущем окне                                                                                                    |                                                           |                                                                                                    |                                  |

В отчёте отражена история зачислений и снятий средств с аккаунта за выбранный период времени.

#### Консолидированный отчёт

|                                                                                                    |            |                               |                          |                         |              | Мои               | данные                        | Отчёты                                        |                                |                                |       | Изменить | пароль     | Выйти             | из сис    | темы     |
|----------------------------------------------------------------------------------------------------|------------|-------------------------------|--------------------------|-------------------------|--------------|-------------------|-------------------------------|-----------------------------------------------|--------------------------------|--------------------------------|-------|----------|------------|-------------------|-----------|----------|
| Отчёты<br>📄 Портфель                                                                                                    | Конс       | олидирова                     | анный отч                | ет                      |              |                   |                               |                                               |                                |                                |       |          |            | Дата: <b>23.1</b> | 12.2016 1 | 13:02:24 |
| <ul> <li>Текущее состояние аккаунта</li> <li>Отчет по позициям</li> <li>Зачисления/Списания</li> </ul>                                                                                                    | Дата от: 2 | 2.12.2016 💌 Д                 | laта до: 23.12.2016      | 👻 По годам              | •            |                   |                               |                                               | _                              |                                |       | (        | Перезагруз | ить Распе         | ечатать   | Назад    |
| Консолидированный отчет                                                                                                    | Bалюта     | Стартовый баланс<br>50,000.00 | Всего пополнений<br>0.00 | Всего возвратов<br>0.00 | п/у<br>-2.89 | Комиссия<br>-0.66 | Чистый П/У<br>-3.55           | Итоговый бал<br>49,99                         | анс<br>.45                     |                                |       |          |            |                   |           |          |
| <ul> <li>Поп компссии</li> <li>Программа переноса позиций</li> <li>Журнал активности</li> <li>Журнал объединенных<br/>позиций</li> <li>Журнал сделок</li> <li>Показать в текущем окне</li> <li>Открыть новое окно</li> </ul> |            | <u> </u>                      |                          |                         |              | тел. +37          | 3AO "MTE<br>5 17 229 99 99; - | і<br>іанк", ул. Толстог<br>+375 44 509 99 99; | , 10, 220007,<br>+375 29 509 9 | г. Минск<br>99; 99 +375 25 509 | 99 99 |          |            |                   |           |          |

Отчёт в сжатой обобщенной форме предоставляет информацию об изменениях на аккаунте за выбранный период. Показывает из чего складывались изменения баланса с момента старта до конечной указанной точки времени.

Мои комиссии

В данном отчете отражается величина комиссии в следующем формате: установленное значение за один миллион суммы открытой или закрытой позиции. Взимается при открытии и закрытии позиции.

|                                                                                                    |                                                                                           |                                                                                       |                                                                                        |                                      |                                    | Мои данные   | Отчёты                        |     | Изменить пароль | Выйти из системы                 |
|----------------------------------------------------------------------------------------------------|-------------------------------------------------------------------------------------------|---------------------------------------------------------------------------------------|----------------------------------------------------------------------------------------|--------------------------------------|------------------------------------|--------------|-------------------------------|-----|-----------------|----------------------------------|
| Отчёты<br>Портфель<br>Текущее состояние аккаунта                                                                                                    | Фиксирован                                                                                | ная комиссия                                                                          |                                                                                        |                                      |                                    |              | _                             |     |                 | Дата: <b>23.12.2016 13:02:57</b> |
| Отчет по позициям                                                                                                    | Ин. валюты                                                                                | Драг. металлы<br>82.5                                                                 |                                                                                        |                                      |                                    |              |                               |     |                 |                                  |
| <ul> <li>зачисления/списания</li> <li>Консолидированный отчет</li> <li>Мои комиссии</li> <li>Программа переноса позиций</li> <li>Журнал активности</li> <li>Журнал сделок</li> </ul> | Величина комисси<br>установленное зн<br>позиции, взимаем<br>Операци<br>Дата от: 23.11.201 | ии за совершение о<br>ачение за один мил<br>юй при открытии и<br>ИОННЫЙ (<br>6 • Дата | операций отражае<br>ллион суммы откр<br>и закрытии позиц<br>оборот<br>а до: 22.12.2016 | тся в формати<br>ытой или зак<br>ии. | е:<br>грытой<br>оследние 30 дней ▼ | Перезагрузит | <ul> <li>Распечата</li> </ul> | ать |                 |                                  |
| Показать в текущем окне Открыть новое окно                                                                                                    | Счёт                                                                                      | Опер<br>обо                                                                           | рационный<br>орот, мил.                                                                |                                      |                                    |              |                               |     |                 |                                  |
|                                                                                                    | 1231589                                                                                   |                                                                                       | 0.01                                                                                   |                                      |                                    |              |                               |     |                 |                                  |
|                                                                                                    | Boero                                                                                     |                                                                                       | 0.01                                                                                   |                                      |                                    |              |                               |     |                 |                                  |

#### Программа переноса позиций

## Программа переноса позиций

#### Текущая программа переноса позиции: Премиум

| Программа переноса | Целевой показатель | Текущий показатель |
|--------------------|--------------------|--------------------|
| Премиум            | >90%               | 94.5%              |
| Улучшенная         | >20%               |                    |
| <u>Стандартная</u> | >=0%               |                    |

Тип программы переноса зависит от торговой активности Клиента, которая рассчитывается в процентах за последние тридцать календарных дней. Размер примененной корректировки по процедуре переноса позиции (далее – Своп) Вы можете найти в представленных отчетах данного раздела.

Торговая активность рассчитывается как отношение суммы всех исполненных распоряжений по открытию или закрытию позиций, за исключением суммы распоряжений по открытию и закрытию позиций перенесенных на следующий рабочий день (внутридневной торговый оборот) к сумме внутридневного торгового оборота и сумме распоряжений по открытию позиций для переноса на следующий торговый день (объем переноса).

Отчёт показывает текущий применяемый к аккаунту тип программы переноса открытой позиции на следующий день.

| консолидированный отчет      |                |
|------------------------------|----------------|
| Мои комиссии                 | Истор<br>Разме |
| 📄 Программа переноса позиций | перех          |
| 📄 Журнал активности          |                |

- Журнал объединенных позиций
- 📄 Журнал сделок

Показать в текущем окне

Открыть новое окно

История изменений программы переноса доступна в <u>Журнале изменений программы переноса</u> Размер корректировок по процедуре переноса позиции вы можете узнать путем перехода по ссылке (типам программы переноса), указанным в таблице Текущая программа переноса позиции.

#### Сводка внутридневных операционный оборотов (ОО) и объемой переноса (ОП)

| Cuëz    |      | Операционная |       |            |
|---------|------|--------------|-------|------------|
| Счет    | оп   | 00           | Всего | активность |
| 1316395 | 0.00 | 0.01         | 0.01  | 100.0 %    |

#### Отчет о переносе позиций

|   | Дата от: 15.12.2016 👻 Дата до: 22.12.2016 👻 По месяцам 🖲 Перезагрузить Экспортировать |            |         |            |          |          |                       |                    |  |  |  |
|---|---------------------------------------------------------------------------------------|------------|---------|------------|----------|----------|-----------------------|--------------------|--|--|--|
|   | Дата трейда                                                                           | ID позиции | Сторона | Инструмент | Объём    | Своп     | Своп в базовой валюте | Программа переноса |  |  |  |
|   | 22.12.2016                                                                            | 124130621  | BUY     | USD/CHF    | 1,000.00 | 0.05 CHF | 0.05 USD              | Premium            |  |  |  |
| 1 | Зсего найдено записей: 1 Записей на странице: 100 🔻   Страница: 📢 📢 1 🔻 🕨             |            |         |            |          |          |                       |                    |  |  |  |

Данный отчёт предоставляет сводку внутридневных оборотов и объёмов переноса, а также отчёт о переносе позиций. Для отчёта о переносе позиций доступно изменение временного интервала.

## Журнал активности

| Отчёты                                                                    | Журнал               | активности        | И                   |                        |                   | Дата: 2 <b>3.12.2016 13:03:49</b>                                                                   |
|---------------------------------------------------------------------------|----------------------|-------------------|---------------------|------------------------|-------------------|----------------------------------------------------------------------------------------------------|
| <ul> <li>Портфель</li> <li>Текущее состояние аккаунта</li> </ul>          | Дата от: 23.12.201   | 6 💌 Дата до: 23   | .12.2016 💌 Las      | t on: вверх 🔻          |                   | Страница: 📢 🚺 🕨                                                                                     |
| <ul> <li>Отчет по позициям</li> <li>Зачисления/Списания</li> </ul>        |                      |                   |                     |                        |                   | Перезагрузить Распечатать Назад                                                                     |
| Консолидированный отчет Мои комиссии                                      | Платформа            | Логин             | Клиентские<br>время | Серверное<br>время     | Тип               | Детали                                                                                              |
| <ul> <li>Программа переноса позиций</li> <li>Журнал активности</li> </ul> | MTBankFX<br>v.3.0.11 | DEMO210141gWsaJMT | 23.12.2016 11:54:43 | No server time         | Client message    | Connected to d-ja-msk-10                                                                            |
| Журнал объединенных<br>позиций                                            | MTBankFX<br>v.3.0.11 | DEMO210141gWsaJMT | 23.12.2016 08:41:58 | No server time         | Client message    | Disconnected.                                                                                       |
| <ul> <li>Журнал сделок</li> <li>Показать в текущем окне</li> </ul>        | MTBankFX<br>v.3.0.11 | DEMO210141gWsaJMT | 23.12.2016 08:41:52 | No server time         | Client message    | Platform close initialized by user.                                                                 |
| Открыть новое окно                                                        | MTBankFX<br>v.3.0.11 | DEMO210141gWsaJMT | 23.12.2016 08:12:06 | 23.12.2016<br>08:12:05 | Server<br>message | Order #472427385 FILLED at 1.04417 (#472427385 BUY 0.001 mil. EUR/USD @ MKT) - Position #124149516, |
|                                                                           | MTBankFX<br>v.3.0.11 | DEMO210141gWsaJMT | 23.12.2016 08:12:06 | 23.12.2016<br>08:12:05 | Server<br>message | Order ACCEPTED: #472427385 BUY 0.001 mil. EUR/USD @ MKT - Position #124149516                       |
|                                                                           | MTBankFX<br>v.3.0.11 | DEMO210141gWsaJMT | 23.12.2016 08:12:06 | No server time         | Client message    | Closing order BUY 1'000 EUR/USD @ MKT had been sent at 2016-12-23 08:12:05 manually                 |
|                                                                           | MTBankFX<br>v.3.0.11 | DEMO210141gWsaJMT | 23.12.2016 08:12:05 | No server time         | Order             | CLOSE SHORT 0.001000 mill. EUR/USD (position #124149516)                                            |
|                                                                           | MTBankFX<br>v.3.0.11 | DEMO210141gWsaJMT | 23.12.2016 08:10:29 | No server time         | Client message    | Connected to d-ja-msk-10                                                                            |
|                                                                           | MTBankFX<br>v.3.0.11 | DEMO210141gWsaJMT | 23.12.2016 08:07:39 | No server time         | Client message    | Disconnected.                                                                                       |

Отчет содержит историю записей об авторизации в платформу, выходе из неё, действиях, изменениях ордеров, инициированных клиентом из платформы и пр. Обращаем внимание, что записи в «Журнал активности» заносятся только при условии наличия активного соединения между платформой клиента и сервером.

## Журнал объединённых позиций

|                                                                                                    |                                                    |                                                                                                    | Мои данные                         | Отчёты                          |                                                                            |
|----------------------------------------------------------------------------------------------------|----------------------------------------------------|----------------------------------------------------------------------------------------------------|------------------------------------|---------------------------------|----------------------------------------------------------------------------|
| Отчёты<br>Портфель                                                                                                    | Журнал об<br>Дата от: 22.12.2016                   | • Дата до: 23.12.2016 • ID позиции:                                                                        | Перезагрузит                       | ь Распечата                     | ать Экспортировать                                                         |
| <ul> <li>текущее состояние аккаунта</li> <li>Отчет по позициям</li> <li>Зачисления/Списания</li> <li>Консолидированный отчет</li> <li>Мои комиссии</li> <li>Программа переноса позиций</li> <li>Журнал активности</li> <li>Журнал объединенных<br/>позиций</li> <li>Журнал сделок</li> <li>Показать в текущем окне</li> <li>Отковть новое окно</li> </ul> | Дата<br>22.12.2016 14:35:39<br>22.12.2016 14:35:39 | Описание<br>ID позиции: 124130297 объединено в: 124130858<br>ID позиции: 124130314 объединено в: 124130858 | ЗАО "МТ<br>тел. +375 17 229 99 99; | Банк", ул. Тол<br>+375 44 509 9 | ктого, 10, 220007, г. Минск<br>19 99; +375 29 509 99; 99 +375 25 509 99 99 |

Содержит сводку по объединению позиций, произведенному за выбранный период.

## Журнал сделок

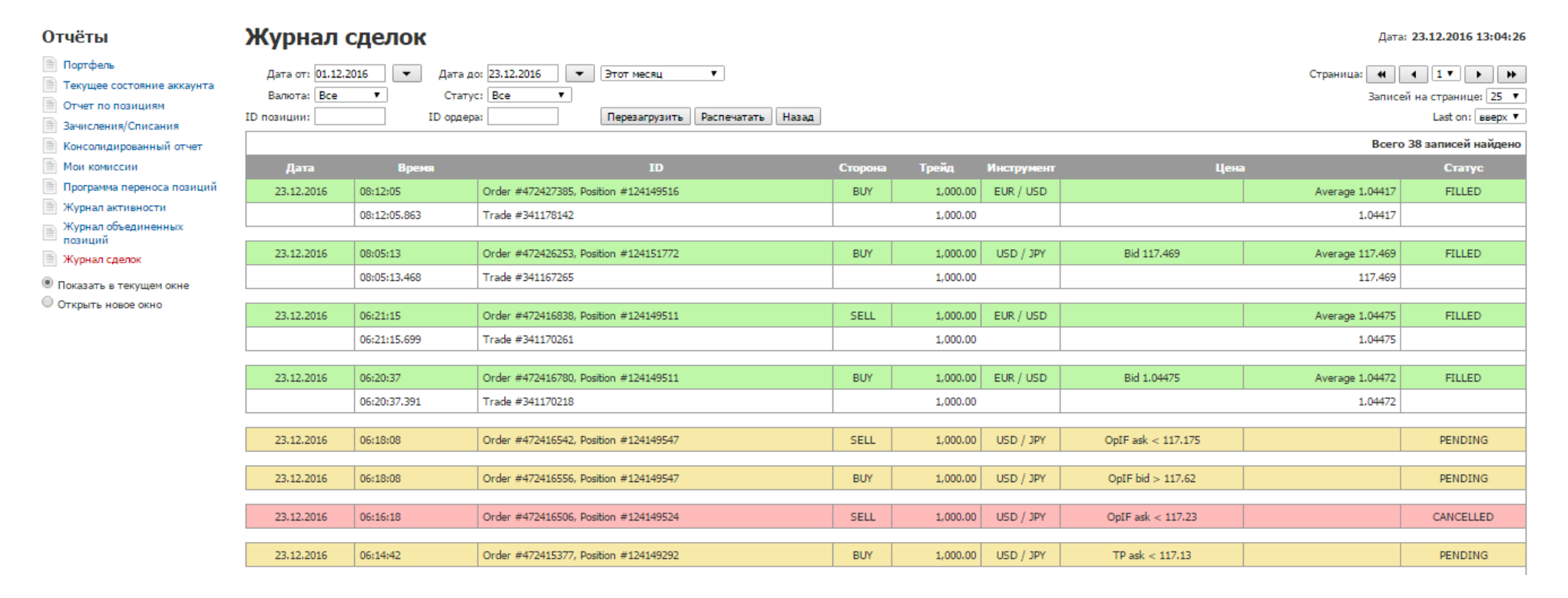

Отчёт по статусу и деталям совершенных сделок за выбранный период. Отображает статус сделки (Исполнена, Отклонена, Отменена), цену исполнения, а также детально показывает время и цену исполнения отдельных трейдов, которыми был исполнен ордер.

#### Дополнительно:

Результаты некоторых отчётов возможно выгрузить в формате **.csv.** Выгрузка доступна для тех отчетов, в правом верхнем углу которых присутствует кнопка «Экспорт»/ «Экспортировать».

Также большинство отчётов можно распечатать. Печать доступна для тех отчетов, в правом верхнем углу которых присутствует кнопка «Печать»/ «Распечатать».

Ряд отчётов также доступен из среды (платформы): для просмотра необходимо зайти в «Портфель» и выбрать интересующий отчёт, после чего он загрузится в окне браузера, установленного по умолчанию.

#### 9. Контактные данные.

Поддержка MTBankFX работает в режиме понедельник – пятница с 09-00 до 18-00; суббота, воскресенье – выходной.

Поддержка MTBankFX не работает в государственные праздники и праздничные дни, объявленные нерабочими в соответствии с законодательством, а также в иные дни, не являющиеся рабочими в соответствии с решением Банка.

Получить консультацию Клиент может по телефону Контакт Центра Банка указанный на корпоративном сайте в сети Интернет mtbank.by или mtbankfx.by: 8 (017) 229 99 95

Или написать в поддержку MTBankFX на адрес электронной почты: mtbankfx@mtbank.by

Также можно заполнить форму обратной связи с платформы MTBankFX, выбрав в меню «Помощь» раздел «Связаться с нами». Указав контактные данные, и максимально подробно описав ситуацию, специалисты предоставят Вам ответ в кратчайшие сроки.